# Cystic Fibrosis Transmembrane Conductance Regulator (CFTR) Genotyping Experiments APPLICATION GUIDE

for use with: OpenArray<sup>™</sup> Genotyping Plates QuantStudio<sup>™</sup> 12K Flex instrument with OpenArray<sup>™</sup> block (AccuFill<sup>™</sup> System)

TaqMan<sup>™</sup> Genotyper Software

Publication Number MAN0014405

Revision A.0

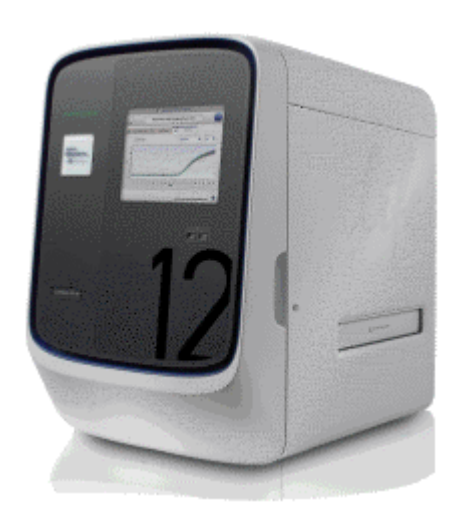

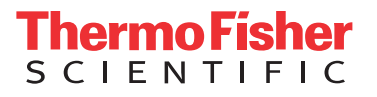

For Research Use Only. Not for use in diagnostic procedures.

The information in this guide is subject to change without notice.

#### DISCLAIMER

TO THE EXTENT ALLOWED BY LAW, LIFE TECHNOLOGIES AND/OR ITS AFFILIATE(S) WILL NOT BE LIABLE FOR SPECIAL, INCIDENTAL, INDIRECT, PUNITIVE, MULTIPLE, OR CONSEQUENTIAL DAMAGES IN CONNECTION WITH OR ARISING FROM THIS DOCUMENT, INCLUDING YOUR USE OF IT.

#### Important Licensing Information

These products may be covered by one or more Limited Use Label Licenses. By use of these products, you accept the terms and conditions of all applicable Limited Use Label Licenses.

#### **Revision history**

#### Table 1 Revision history of Pub. no. MAN0014405

| Revision Date |                  | Description  |  |  |
|---------------|------------------|--------------|--|--|
| A.0           | 25 February 2016 | New document |  |  |

#### **Corporate entity**

Life Technologies Corporation | Carlsbad, CA 92008 USA | Toll Free in USA 1 800 955 6288

#### TRADEMARKS

All trademarks are the property of Thermo Fisher Scientific and its subsidiaries unless otherwise specified.

©2016 Thermo Fisher Scientific Inc. All rights reserved.

# Contents

| CHAPTER 1 Introduction and workflow overview                                                                                                    | 6   |
|----------------------------------------------------------------------------------------------------|-----|
| Qualified TaqMan <sup>™</sup> SNP Genotyping Assays for CFTR mutations                                                                                                    | . 6 |
| Workflow: OpenArray <sup>™</sup> plate CFTR experiments                                                                                                    | 7   |
| <b>CHAPTER 2</b> Background and tools for assay content selection                                                                                                    | . 8 |
| TaqMan <sup>™</sup> SNP Genotyping Assays                                                                                                    | . 8 |
| CFTR nomenclature                                                                                                    | . 9 |
| Assay context sequences                                                                                                    | 9   |
| Plate products and formats for CFTR assays                                                                                                    | . 9 |
| TaqMan 🖞 OpenArray Genotyping plate products and formats                                                                                                    | . 9 |
| TaqMan <sup><sup>III</sup> SNP Genotyping Assay single-tube products and formats <math>\dots\dots\dots\dots</math></sup>                                                                     | 10  |
| Optional CFTR controls                                                                                                    | 10  |
| Tools for finding qualified TaqMan <sup>™</sup> CFTR mutation assays                                                                                                    | 10  |
| Search for TaqMan <sup><math>M</math></sup> CFTR assays                                                                                                    | 11  |
| CFTR TaqMan <sup>™</sup> SNP Genotyping Assays Index                                                                                                    | 12  |
| Non-standard CFTR TaqMan <sup><math>M</math></sup> SNP genotyping assays $\dots \dots \dots \dots \dots \dots \dots \dots \dots \dots \dots \dots \dots \dots \dots \dots \dots \dots \dots$ | 13  |
| CFTR TaqMan SNP genotyping assays to triallelic SNPs                                                                                                    | 13  |
| CFTR TaqMan SNP genotyping assays to regions with multiple mutations                                                                                                    | 14  |
| CFTR TaqMan SNP genotyping assays to the 5T/7T/9T polymorphism                                                                                                    | 14  |
| CFTR TaqMan SNP genotyping assays to large CFTR mutations                                                                                                    | 15  |
| Order assays                                                                                                    | 16  |
| Order custom OpenArray plates                                                                                                    | 16  |
| Order single tube TaqMan assays                                                                                                    | 17  |
| <b>CHAPTER 3</b> Isolate DNA using the MagMAX <sup>™</sup> DNA Multi-                                                                                                    |     |
| Sample Ultra Kit                                                                                                    | 18  |
| Kit contents and storage                                                                                                    | 18  |
| Required materials not supplied                                                                                                    | 19  |
| Download the KingFisher <sup>™</sup> Flex program                                                                                                    | 21  |
| Set up the sample layout                                                                                                    | 22  |
|                                                                                                    |     |

|   | Isolate DNA from buccal swabs                                                                                                    | 22                                                                                                    |
|---|----------------------------------------------------------------------------------------------------|----------------------------------------------------------------------------------------------------|
|   | Guidelines for buccal swab preparation                                                                                                    | 22                                                                                                    |
|   | Before first use of the kit: prepare Wash Solutions                                                                                                    | 23                                                                                                    |
|   | Before each use of the kit: prepare DNA Binding Bead Mix                                                                                                    | 23                                                                                                    |
|   | Digest the samples with Proteinase K                                                                                                    | 23                                                                                                    |
|   | Set up the processing plates                                                                                                    | 24                                                                                                    |
|   | Add Multi-Sample DNA Lysis Buffer, isopropanol, and DNA Binding Bead Mix                                                                                                    | 25                                                                                                    |
|   | Process samples on the instrument                                                                                                    | 25                                                                                                    |
|   | Isolate DNA from blood leukocytes                                                                                                    | 26                                                                                                    |
|   | Guidelines for blood leukocyte preparation                                                                                                    | 26                                                                                                    |
|   | Before first use of the kit                                                                                                    | 27                                                                                                    |
|   | Before each use of the kit                                                                                                    | 27                                                                                                    |
|   | Lyse the red blood cells and pellet the leukocytes                                                                                                    | 27                                                                                                    |
|   | Digest the samples with Proteinase K                                                                                                    | 28                                                                                                    |
|   | Set up the processing plates                                                                                                    | 29                                                                                                    |
|   | Add Multi-Sample DNA Lysis Buffer, Bead/RNase A Mix, and isopropanol                                                                                                    | 29                                                                                                    |
|   | Process samples on the instrument                                                                                                    | 30                                                                                                    |
|   | DNA concentration and quantification                                                                                                    | 31                                                                                                    |
|   | CHAPTER 4 Prepare and run OpenArray CFTR SNP<br>genotyping experiments                                                                                                    | 32                                                                                                    |
|   |                                                                                                    | ~~                                                                                                    |
|   | Workflow                                                                                                    | -33                                                                                                    |
|   | Workflow                                                                                                    | 33                                                                                                    |
|   | Workflow                                                                                                    | 33                                                                                                    |
|   | Workflow<br>Required materials: OpenArray <sup>™</sup> plate workflow<br>Generate 384-well sample plate layouts in OpenArray <sup>™</sup> Sample Tracker Software<br>Set up the PCP reactions in the 284 well plate for AccuEill <sup>™</sup> system transfer                                                                                                    | 33<br>33<br>34<br>25                                                                                            |
|   | Workflow                                                                                                    | 33<br>33<br>34<br>35                                                                                            |
|   | Workflow       Required materials: OpenArray <sup>™</sup> plate workflow         Generate 384-well sample plate layouts in OpenArray <sup>™</sup> Sample Tracker Software         Set up the PCR reactions in the 384-well plate for AccuFill <sup>™</sup> system transfer         Set up the AccuFill <sup>™</sup> instrument                                                                                                    | 33<br>33<br>34<br>35<br>36                                                                                      |
|   | Workflow       Required materials: OpenArray <sup>™</sup> plate workflow         Generate 384-well sample plate layouts in OpenArray <sup>™</sup> Sample Tracker Software         Set up the PCR reactions in the 384-well plate for AccuFill <sup>™</sup> system transfer         Set up the AccuFill <sup>™</sup> instrument         Transfer reactions to the OpenArray <sup>™</sup> plate in the AccuFill <sup>™</sup> instrument                                                                                                    | 33<br>33<br>34<br>35<br>36<br>37                                                                                |
|   | Workflow       Required materials: OpenArray <sup>™</sup> plate workflow         Generate 384-well sample plate layouts in OpenArray <sup>™</sup> Sample Tracker Software         Set up the PCR reactions in the 384-well plate for AccuFill <sup>™</sup> system transfer         Set up the AccuFill <sup>™</sup> instrument         Transfer reactions to the OpenArray <sup>™</sup> plate in the AccuFill <sup>™</sup> instrument         Seal the OpenArray <sup>™</sup> plate                                                                                                    | 33<br>33<br>34<br>35<br>36<br>37<br>38                                                                          |
|   | Workflow       Required materials: OpenArray <sup>™</sup> plate workflow         Generate 384-well sample plate layouts in OpenArray <sup>™</sup> Sample Tracker Software         Set up the PCR reactions in the 384-well plate for AccuFill <sup>™</sup> system transfer         Set up the AccuFill <sup>™</sup> instrument         Transfer reactions to the OpenArray <sup>™</sup> plate in the AccuFill <sup>™</sup> instrument         Seal the OpenArray <sup>™</sup> plate         Run the OpenArray <sup>™</sup> plate(s) on the QuantStudio <sup>™</sup> 12K Flex instrument                                                                                                    | 33<br>33<br>34<br>35<br>36<br>37<br>38<br>39                                                                    |
|   | Workflow       Required materials: OpenArray <sup>™</sup> plate workflow         Generate 384-well sample plate layouts in OpenArray <sup>™</sup> Sample Tracker Software         Set up the PCR reactions in the 384-well plate for AccuFill <sup>™</sup> system transfer         Set up the AccuFill <sup>™</sup> instrument         Transfer reactions to the OpenArray <sup>™</sup> plate in the AccuFill <sup>™</sup> instrument         Seal the OpenArray <sup>™</sup> plate         Run the OpenArray <sup>™</sup> plate(s) on the QuantStudio <sup>™</sup> 12K Flex instrument         Check the QC Images                                                                                                    | 33<br>33<br>34<br>35<br>36<br>37<br>38<br>39<br>40                                                              |
|   | Workflow       Required materials: OpenArray <sup>™</sup> plate workflow         Generate 384-well sample plate layouts in OpenArray <sup>™</sup> Sample Tracker Software         Set up the PCR reactions in the 384-well plate for AccuFill <sup>™</sup> system transfer         Set up the AccuFill <sup>™</sup> instrument         Transfer reactions to the OpenArray <sup>™</sup> plate in the AccuFill <sup>™</sup> instrument         Seal the OpenArray <sup>™</sup> plate         Run the OpenArray <sup>™</sup> plate(s) on the QuantStudio <sup>™</sup> 12K Flex instrument         Check the QC Images         To recover from layout errors in the 384-well sample plate                                                                                                    | 33<br>33<br>34<br>35<br>36<br>37<br>38<br>37<br>38<br>39<br>40<br>40                                            |
|   | Workflow       Required materials: OpenArray <sup>™</sup> plate workflow         Generate 384-well sample plate layouts in OpenArray <sup>™</sup> Sample Tracker Software         Set up the PCR reactions in the 384-well plate for AccuFill <sup>™</sup> system transfer         Set up the AccuFill <sup>™</sup> instrument         Transfer reactions to the OpenArray <sup>™</sup> plate in the AccuFill <sup>™</sup> instrument         Seal the OpenArray <sup>™</sup> plate         Run the OpenArray <sup>™</sup> plate(s) on the QuantStudio <sup>™</sup> 12K Flex instrument         Check the QC Images         To recover from layout errors in the 384-well sample plate         One-time procedures                                                                                                    | 33<br>33<br>34<br>35<br>36<br>37<br>38<br>39<br>40<br>40                                                        |
|   | Workflow       Required materials: OpenArray <sup>™</sup> plate workflow         Generate 384-well sample plate layouts in OpenArray <sup>™</sup> Sample Tracker Software         Set up the PCR reactions in the 384-well plate for AccuFill <sup>™</sup> system transfer         Set up the AccuFill <sup>™</sup> instrument         Transfer reactions to the OpenArray <sup>™</sup> plate in the AccuFill <sup>™</sup> instrument         Seal the OpenArray <sup>™</sup> plate         Run the OpenArray <sup>™</sup> plate(s) on the QuantStudio <sup>™</sup> 12K Flex instrument         Check the QC Images         To recover from layout errors in the 384-well sample plate         One-time procedures         Set up default folders and software preferences                                                                                                    | 33<br>33<br>34<br>35<br>36<br>37<br>38<br>37<br>38<br>39<br>40<br>40<br>41<br>41                                |
|   | Workflow                                                                                                    | 33<br>33<br>34<br>35<br>36<br>37<br>38<br>37<br>38<br>39<br>40<br>40<br>41<br>41<br>41                          |
| - | Workflow       Required materials: OpenArray <sup>™</sup> plate workflow         Generate 384-well sample plate layouts in OpenArray <sup>™</sup> Sample Tracker Software         Set up the PCR reactions in the 384-well plate for AccuFill <sup>™</sup> system transfer         Set up the AccuFill <sup>™</sup> instrument         Transfer reactions to the OpenArray <sup>™</sup> plate in the AccuFill <sup>™</sup> instrument         Seal the OpenArray <sup>™</sup> plate         Run the OpenArray <sup>™</sup> plate(s) on the QuantStudio <sup>™</sup> 12K Flex instrument         Check the QC Images         To recover from layout errors in the 384-well sample plate         One-time procedures         Set up default folders and software preferences         Download SPF files                                                                                                    | 33<br>33<br>34<br>35<br>36<br>37<br>38<br>37<br>38<br>39<br>40<br>40<br>41<br>41<br>42<br>43                    |
| - | Workflow       Required materials: OpenArray <sup>™</sup> plate workflow         Generate 384-well sample plate layouts in OpenArray <sup>™</sup> Sample Tracker Software         Set up the PCR reactions in the 384-well plate for AccuFill <sup>™</sup> system transfer         Set up the AccuFill <sup>™</sup> instrument         Transfer reactions to the OpenArray <sup>™</sup> plate in the AccuFill <sup>™</sup> instrument         Seal the OpenArray <sup>™</sup> plate         Run the OpenArray <sup>™</sup> plate[s] on the QuantStudio <sup>™</sup> 12K Flex instrument         Check the QC Images         To recover from layout errors in the 384-well sample plate         One-time procedures         Set up default folders and software preferences         Download SPF files         CHAPTER 5       Analyze CFTR genotyping data                                                                                                    | 33<br>33<br>34<br>35<br>36<br>37<br>38<br>39<br>40<br>40<br>41<br>41<br>42<br>43<br>43                          |
| - | Workflow       Required materials: OpenArray <sup>™</sup> plate workflow         Generate 384-well sample plate layouts in OpenArray <sup>™</sup> Sample Tracker Software         Set up the PCR reactions in the 384-well plate for AccuFill <sup>™</sup> system transfer         Set up the AccuFill <sup>™</sup> instrument         Transfer reactions to the OpenArray <sup>™</sup> plate in the AccuFill <sup>™</sup> instrument         Seal the OpenArray <sup>™</sup> plate         Run the OpenArray <sup>™</sup> plate(s) on the QuantStudio <sup>™</sup> 12K Flex instrument         Check the QC Images         To recover from layout errors in the 384-well sample plate         One-time procedures         Set up default folders and software preferences         Download SPF files         CHAPTER 5       Analyze CFTR genotyping data         Analysis options for CFTR genotyping data         Analyze results in TagMan <sup>™</sup> Genotyper Software                                                                                                    | 33<br>34<br>35<br>36<br>37<br>38<br>37<br>38<br>39<br>40<br>40<br>41<br>41<br>42<br>43<br>43<br>44              |
| - | Workflow       Required materials: OpenArray <sup>™</sup> plate workflow         Generate 384-well sample plate layouts in OpenArray <sup>™</sup> Sample Tracker Software         Set up the PCR reactions in the 384-well plate for AccuFill <sup>™</sup> system transfer         Set up the AccuFill <sup>™</sup> instrument         Transfer reactions to the OpenArray <sup>™</sup> plate in the AccuFill <sup>™</sup> instrument         Seal the OpenArray <sup>™</sup> plate         Run the OpenArray <sup>™</sup> plate(s) on the QuantStudio <sup>™</sup> 12K Flex instrument         Check the QC Images         To recover from layout errors in the 384-well sample plate         One-time procedures         Set up default folders and software preferences         Download SPF files         CHAPTER 5       Analyze CFTR genotyping data         Analyze results in TaqMan <sup>™</sup> Genotyper Software         One-time procedures                                                                                                    | 33<br>33<br>34<br>35<br>36<br>37<br>38<br>39<br>40<br>40<br>41<br>41<br>42<br>43<br>43<br>44<br>5               |
| - | Workflow       Required materials: OpenArray <sup>™</sup> plate workflow         Generate 384-well sample plate layouts in OpenArray <sup>™</sup> Sample Tracker Software         Set up the PCR reactions in the 384-well plate for AccuFill <sup>™</sup> system transfer         Set up the AccuFill <sup>™</sup> instrument         Transfer reactions to the OpenArray <sup>™</sup> plate in the AccuFill <sup>™</sup> instrument         Seal the OpenArray <sup>™</sup> plate         Run the OpenArray <sup>™</sup> plate(s) on the QuantStudio <sup>™</sup> 12K Flex instrument         Check the QC Images         To recover from layout errors in the 384-well sample plate         One-time procedures         Set up default folders and software preferences         Download SPF files         CHAPTER 5       Analyze CFTR genotyping data         Analyze results in TaqMan <sup>™</sup> Genotyper Software         One-time procedures         Analyze data in QuantStudio <sup>™</sup> 12K Flex or Thermo Fisher Cloud Cloud software                                                                                                    | 33<br>33<br>34<br>35<br>36<br>37<br>38<br>39<br>40<br>40<br>41<br>41<br>42<br>43<br>44<br>45<br>46              |
| - | Workflow       Required materials: OpenArray <sup>™</sup> plate workflow         Generate 384-well sample plate layouts in OpenArray <sup>™</sup> Sample Tracker Software         Set up the PCR reactions in the 384-well plate for AccuFill <sup>™</sup> system transfer         Set up the AccuFill <sup>™</sup> instrument         Transfer reactions to the OpenArray <sup>™</sup> plate in the AccuFill <sup>™</sup> instrument         Seal the OpenArray <sup>™</sup> plate         Run the OpenArray <sup>™</sup> plate[s] on the QuantStudio <sup>™</sup> 12K Flex instrument         Check the QC Images         To recover from layout errors in the 384-well sample plate         One-time procedures         Set up default folders and software preferences         Download SPF files         CHAPTER 5       Analyze CFTR genotyping data         Analyze results in TaqMan <sup>™</sup> Genotyper Software         One-time procedures         Analyze data in QuantStudio <sup>™</sup> 12K Flex or Thermo Fisher Cloud Cloud software                                                                                                    | 33<br>33<br>34<br>35<br>36<br>37<br>38<br>39<br>40<br>40<br>41<br>41<br>42<br>43<br>43<br>44<br>45<br>46<br>77  |
| - | Workflow       Required materials: OpenArray <sup>™</sup> plate workflow         Generate 384-well sample plate layouts in OpenArray <sup>™</sup> Sample Tracker Software         Set up the PCR reactions in the 384-well plate for AccuFill <sup>™</sup> system transfer         Set up the AccuFill <sup>™</sup> instrument         Transfer reactions to the OpenArray <sup>™</sup> plate in the AccuFill <sup>™</sup> instrument         Seal the OpenArray <sup>™</sup> plate         Run the OpenArray <sup>™</sup> plate(s) on the QuantStudio <sup>™</sup> 12K Flex instrument         Check the QC Images         To recover from layout errors in the 384-well sample plate         One-time procedures         Set up default folders and software preferences         Download SPF files         CHAPTER 5       Analyze CFTR genotyping data         Analysis options for CFTR genotyping data         Analyze results in TaqMan <sup>™</sup> Genotyper Software         One-time procedures         Analyze data in QuantStudio <sup>™</sup> 12K Flex or Thermo Fisher Cloud Cloud software         Analysis guidelines: SNP genotyping assays to triallelic SNPs         Analysis guidelines: SNP genotyping assays to triallelic SNPs | 33<br>33<br>34<br>35<br>36<br>37<br>38<br>39<br>40<br>40<br>41<br>41<br>42<br>43<br>44<br>45<br>46<br>47<br>(0) |

| Analysis guidelines: SNP genotyping assays to the 5T/7T/9T polymorphism | 53 |
|-------------------------------------------------------------------------|----|
| Analysis guidelines: SNP genotyping assays to large CFTR mutations      | 54 |
| CHAPTER 6 Confirm positive results                                      | 56 |
| Guidelines for confirmation of positive results                         | 56 |
| Review real-time trace data to confirm positive results                 | 57 |
| Real-time trace data examples                                           | 58 |
| Prepare and run single-tube experiments                                 | 60 |
| Workflow: single-tube CFTR experiments                                  | 60 |
| Required materials: single-tube workflow                                | 60 |
| Prepare the DNA sample plate: wet DNA                                   | 61 |
| Prepare the DNA sample plate: dry DNA                                   | 61 |
| Perform PCR (single-tube assays)                                        | 62 |
| APPENDIX A RNase P Quantification for                                   |    |
| genotyping experiments                                                  | 63 |
| Required materials                                                      | 63 |
| Before you begin                                                        | 64 |
| Set up and run the PCR, then quantify the DNA                           | 64 |
| APPENDIX B Safety                                                       | 66 |
| Chemical safety                                                         | 67 |
| Biological hazard safety                                                | 68 |
| Documentation and support                                               | 69 |
| Related documentation                                                   | 69 |
| Customer and technical support                                          | 69 |
| Limited product warranty                                                | 70 |
| Index                                                                   | 71 |
|                                                                         |    |

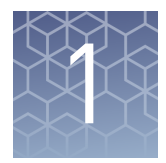

# Introduction and workflow overview

**CAUTION!** ABBREVIATED SAFETY ALERTS. Hazard symbols and hazard types specified in procedures may be abbreviated in this document. For the complete safety information, see the "Safety" appendix in this document.

**IMPORTANT!** Before using this product, read and understand the information in the "Safety" appendix in this document.

This guide describes the OpenArray<sup>™</sup> plate high-throughput, sample-to-result workflow for genotyping CFTR mutations in buccal and leukocyte samples. The workflow uses:

- TaqMan<sup>™</sup> SNP Genotyping Assays in OpenArray<sup>™</sup> plates
- QuantStudio<sup>™</sup> 12K Flex instrument with OpenArray<sup>™</sup> block (AccuFill<sup>™</sup> System)
- (Optional) Thermo Fisher Cloud GT Analysis module at www.thermofisher.com/ us/en/home/cloud.html
- TaqMan<sup>™</sup> Genotyper Software

### Qualified TaqMan<sup>™</sup> SNP Genotyping Assays for CFTR mutations

We offer a collection of ~200 qualified TaqMan<sup>™</sup> SNP Genotyping Assays that have been optimized for genotyping key CFTR mutations. Target coding and regulatory mutations were selected from the Cystic Fibrosis Mutation Database (CFTR1) Database (**www.genet.sickkids.on.ca**) and the Clinical and Functional Translation of CFTR (CFTR2) Database (**www.cftr2.org**). Additional TaqMan<sup>™</sup> SNP Genotyping Assays for CFTR mutations are available from our extensive predesigned SNP assay collection or can be ordered through our custom TaqMan<sup>™</sup> SNP assay design service.

Qualified CFTR mutation assays demonstrate accurate, reproducible performance in multiple rounds of testing and perform well with DNAs isolated from blood leukocytes and buccal cell samples isolated using optimized MagMAX<sup>™</sup> DNA Multi-Sample Ultra Kit protocols (see "Isolate DNA from buccal swabs" on page 22 and "Isolate DNA from blood leukocytes" on page 26).

The diverse nature and the rarity of key CFTR mutations presented challenges in developing TaqMan<sup>™</sup> assays. We designed the assays using the proprietary Applied Biosystems<sup>™</sup> TaqMan<sup>™</sup> SNP Genotyping Assays design pipeline:

- Nontarget SNP positions in mutation context sequences were stringently masked to avoid designing assays over known SNPs that could interfere with assay performance.
- The target uniqueness of assay designs was checked by alignment to genomic sequences.
- All assay designs were qualified to meet stringent specificity and sensitivity criteria:
  - Assays were initially run in real-time PCR on both 384-well plates and OpenArray<sup>™</sup> plates with 47 Coriell gDNA samples that include 44 total characterized CFTR mutations (www.coriell.org).
  - Because most CFTR mutations are rare and control gDNAs are not available for all targets, assays were also tested with synthetic DNA controls representing three genotypes for each CFTR variant, to ensure robust discrimination of alleles and genotypes.

### Workflow: OpenArray<sup>™</sup> plate CFTR experiments

Chapter 3, "Isolate DNA using the MagMAX<sup>™</sup> DNA Multi-Sample Ultra Kit"

Chapter 4, "Prepare and run OpenArray<sup>™</sup> CFTR SNP genotyping experiments"

▼

Chapter 5, "Analyze CFTR genotyping data"

Review assay guidelines for non-standard assays.

**IMPORTANT!** If you are interrogating mutations that require two assays, review the data for both assays together.

▼

Chapter 6, "Confirm positive results"

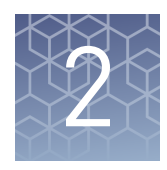

# Background and tools for assay content selection

| TaqMan <sup>™</sup> SNP Genotyping Assays                                            | 8  |
|--------------------------------------------------------------------------------------|----|
| Plate products and formats for CFTR assays                                           | 9  |
| Optional CFTR controls 1                                                             | 10 |
| Tools for finding qualified TaqMan <sup><math>TM</math></sup> CFTR mutation assays 1 | 10 |
| Non-standard CFTR TaqMan <sup>™</sup> SNP genotyping assays 1                        | 13 |
| Order assays 1                                                                       | 16 |

### TaqMan<sup>™</sup> SNP Genotyping Assays

TaqMan<sup>™</sup> SNP Genotyping Assays contain sequence-specific forward and reverse primers to amplify the genomic region of interest and two TaqMan<sup>™</sup> MGB probes with Non-fluorescent quencher (NFQ):

- One probe labeled with VIC<sup>™</sup> dye detects the Allele 1 sequence.
- One probe labeled with FAM<sup>™</sup> dye detects the Allele 2 sequence.

Data is analyzed by cluster plot analysis: FAM<sup>TM</sup> dye signal is plotted on the Y-axis and VIC<sup>TM</sup> dye signal is plotted on the X-axis. Samples homozygous for the FAM<sup>TM</sup> or VIC<sup>TM</sup> dye-labeled alleles form clusters along the Y- or X-axis. Heterozygous samples contain both FAM<sup>TM</sup> and VIC<sup>TM</sup> dye signals and are grouped in clusters roughly along the diagonal position between the homozygous clusters.

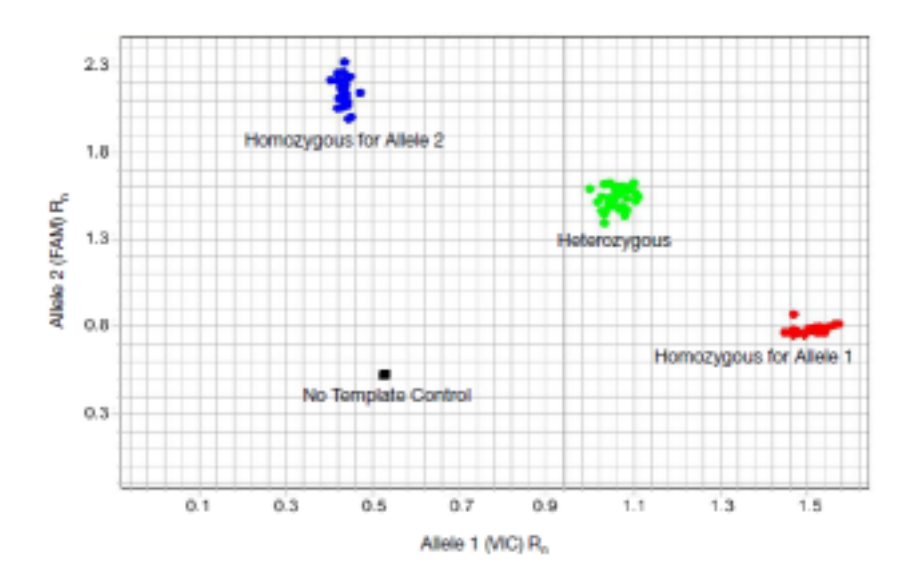

| CFTR<br>nomenclature       | CFTR researchers often use descriptive legacy nomenclature to identify mutation targets. Many legacy names are imprecise; for example, amino acid change names are often used instead of the specific nucleotide change.                                                                                                    |  |  |  |
|----------------------------|----------------------------------------------------------------------------------------------------|--|--|--|
|                            | In an effort to standardize CFTR mutation names, the Cystic Fibrosis Mutation<br>Database (CFTR1 database <b>www.genet.sickkids.on.ca</b> ) converted legacy CFTR<br>nomenclature to Human Genome Variation Society (HGVS) nomenclature, which uses<br>standardized rules for naming variants mapped to reference genome, transcript, and<br>protein sequences. The new CFTR nucleotide and protein names and the associated<br>legacy names are provided on the CFTR1 database website<br>( <b>www.genet.sickkids.on.ca</b> ), and a subset of these are also listed on the Clinical and<br>Functional Translation of CFTR website (CFTR2 database <b>www.cftr2.org</b> ). |  |  |  |
| Assay context<br>sequences | The context sequence is the nucleotide sequence surrounding the SNP site. It is provided in the (+) genome strand orientation relative to the NCBI reference genome. The SNP alleles are included in brackets, where the order of the alleles corresponds to the association with probe reporter dyes: [Allele 1 = $VIC^{TM}$ dye / Allele 2 = FAM <sup>TM</sup> dye].                                                                                                    |  |  |  |
|                            | The reporter dye information is represented in the assay context sequence, which is posted on <b>thermofisher.com</b> . It is also provided in the Assay Information File:                                                                                                    |  |  |  |
|                            | <ul> <li>OpenArray<sup>™</sup> plates – Download from www.thermofisher.com/OA-platefiles</li> </ul>                                                                                                    |  |  |  |
|                            | <ul> <li>TaqMan<sup>™</sup> Array 384-well plates – Provided with your order</li> </ul>                                                                                                    |  |  |  |
|                            | <ul> <li>Single-tube – Download from www.thermofisher.com/taqmanfiles</li> </ul>                                                                                                    |  |  |  |
|                            | Note that for many, but not all, of the qualified CFTR mutation assays, the wild type allele is identified by the VIC <sup>TM</sup> dye-labeled probe and the mutant allele by the FAM <sup>TM</sup> dye-labeled probe.                                                                                                    |  |  |  |
|                            | For example, in Assay ID: C_151693869_10, which targets F508del, c.1521_1523delCTT (SNP ID: rs113993960), has the following context sequence: The VIC <sup>™</sup> dye-labeled probe is associated with the deletion allele and the FAM <sup>™</sup> dye-labeled probe is associated with the wild type allele.                                                                                                    |  |  |  |
|                            | 5′-CTGGCACCATTAAAGAAAATATCAT[-/CTT]TGGTGTTTCCTATGA<br>TGAATATAGA-3′                                                                                                    |  |  |  |

### Plate products and formats for CFTR assays

OpenArray<sup> $^{\text{TM}}$ </sup> plates contain pre-plated, dried down TaqMan<sup> $^{\text{TM}}$ </sup> SNP Genotyping Assays.

| Array format | Number of<br>assays <sup>[1]</sup> | Number of<br>samples | Cat. no.                          |
|--------------|------------------------------------|----------------------|-----------------------------------|
| 32           | 26                                 | 96                   | 4471114 (4470171 <sup>[2]</sup> ) |
| 64           | 60                                 | 48                   | 4471115 (4470172 <sup>[2]</sup> ) |
| 128          | 120                                | 24                   | 4471116 (4470173 <sup>[2]</sup> ) |
| 192          | 180                                | 16                   | 4471117 (4470174 <sup>[2]</sup> ) |

<sup>[1]</sup> Number of assays recommended for optimal performance in this format.

<sup>[2]</sup> Cat. no. if ordered through a sales representative

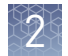

| Product | Number of reactions |         | Assay mix   | Cat no (Human) |  |
|---------|---------------------|---------|-------------|----------------|--|
| Scale   | 384-well            | 96-well | formulation |                |  |
| Small   | 1500                | 300     | 40x         | 4351379        |  |
| Medium  | 5000                | 1000    | 40x         | 4351376        |  |
| Large   | 12000               | 2400    | 80x         | 4351374        |  |

TaqMan<sup>™</sup> single-tube assays can be used to confirm positive results.

TaqMan<sup>™</sup> SNP Genotyping Assay single-tube products and formats

### **Optional CFTR controls**

The CFTR TaqMan<sup>™</sup> Assay Controls (Cat. no. A30421) can optionally be used in CFTR experiments to verify results and to assist with troubleshooting.

For information on the controls kit, refer to *CFTR TaqMan*<sup>TM</sup> Assay Controls Quick *Reference* (Pub. no. MAN0014633).

# Tools for finding qualified TaqMan $^{^{\rm TM}}$ CFTR mutation assays

- Assay search tool available at www.thermofisher.com/ordertaqman
- CFTR TaqMan<sup>™</sup> SNP Genotyping Assays Index available at www.thermofisher.com/cftr

| Ň    | 🕼 Gene Expression 🔯 SNP Genotyping                                                                                                    |
|------|----------------------------------------------------------------------------------------------------|
| ſ    | MicroRNA                                                                                                    |
| What | type of assay do you want?                                                                                                    |
| All  | SNP Genotyping Drug Metabolism Assays                                                                                                    |
| IHE  | Library and Library Library |
|      | Enter target information                                                                                                    |
| ۲    | Image     Image     All       Enter target information     e.g., Assay ID, dbSNP ID, Gene Symbol, hCV ID                                                                                                    |
| ۲    | I Human       [Mm] Mouse       All         Enter target information       e.g., Assay ID, dbSNP ID, Gene Symbol, hCV ID         Enter / Upload Multiple Targets                                                                                                    |
| ۲    | I Human       [Mm] Mouse       All         Enter target information       e.g., Assay ID, dbSNP ID, Gene Symbol, hCV ID         Enter / Upload Multiple Targets         Include 10kb Flanking Region                                                                                                    |
| •    | I Human       [Mm] Mouse       All         Enter target information       e.g., Assay ID, dbSNP ID, Gene Symbol, hCV ID         Image: Enter / Upload Multiple Targets         Include 10kb Flanking Region         What chromosome position are you interested in?                                                                                                    |
| •    | I Human       [Mm] Mouse       All         Enter target information       e.g., Assay ID, dbSNP ID, Gene Symbol, hCV ID            e.g., Assay ID, dbSNP ID, Gene Symbol, hCV ID       Include 10kb Flanking Region         Include 10kb Flanking Region       What chromosome position are you interested in?         Number       Position/Start       Position/Stop                                                                                                    |

1. Go to www.thermofisher.com/ordertaqman.

Search for TagMan<sup>™</sup> CFTR

assays

- 2. Select SNP Genotyping > All SNP Genotyping > [Hs] Human.
- **3.** Under target information, enter **CFTR**, then click **Search** to search for the complete mutation assay set.

Optionally, specify other search terms (including rsSNP ID and assay ID) or specify chromosome position. You can use the Enter/Upload Multiple Targets option to specify multiple search terms.

**4.** Under Narrow Your Results (to the left of the results), select **CFTR** Gene and **Qualified** Assay Type.

Cystic Fibrosis Transmembrane Conductance Regulator (CFTR) Genotyping Experiments User Guide

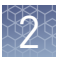

**5.** Review the information for each assay: click **View Assay on Map**, **View Details**, and **View Allele Frequency** (if available).

Note the following:

- Read any Important Information notes associated with the assay (click the Important Information box next to an Assay ID). Notes provide information required to make ordering decisions and analyze data. For example, two assays may be required to interrogate one target mutation (for example, triallelic SNPs or CFTRdele2,3).
- The annotation for triallelic SNP assays and large deletion assays is tied to the SNP ID and not to specific alleles. Review the Important Information or the assay context sequence to determine the target alleles of each assay.
- View Details provides allele nomenclature (mutation names: legacy, nucleotide, and protein), which links to the CFTR1 database website
- **6.** If you need a list of assays for ordering, select the assays of interest, then click **Export** (at the top of the page).

The exported results contain the assay ID and annotations (catalog number, SNP, gene, context sequence, genomic location, and allele nomenclature).

#### CFTR TaqMan<sup>™</sup> SNP Genotyping Assays Index

#### Download from www.thermofisher.com/cftr.

This file contains a comprehensive list of the qualified TaqMan<sup>™</sup> CFTR mutation assays with the following annotations:

- Assay ID
- Gene symbol
- Mutation common name
- Mutation cDNA name
- Mutation protein name
- Mutation legacy name
- SNP ID
- NCBI cds annotation
- NCBI protein annotation
- NCBI assembly build
- NCBI assembly location
- Context sequence

### Non-standard CFTR TaqMan<sup>™</sup> SNP genotyping assays

# CFTR TaqMan<sup>™</sup>CFTR triallelic SNPs have three bases that occur at the same genomic location.SNP genotyping<br/>assays to triallelicTriallelic SNP alleles are interrogated using two TaqMan<sup>™</sup> assays. Each assay contains<br/>a probe for the wild type allele and a probe for one of the mutant alleles.SNPsTo generate accurate sample genotypes, run the two assays independently on the<br/>same samples, then analyze the allelic discrimination results together and compare

To generate accurate sample genotypes, run the two assays independently on the same samples, then analyze the allelic discrimination results together and compare the expected cluster positions from both assays. For information, see "Analysis guidelines: SNP genotyping assays to triallelic SNPs" on page 47.

| SNP ID      | Assay ID <sup>[1]</sup>       | Mutation<br>legacy name | Mutation HGVS<br>nucleotide name | Mutation HGVS<br>protein name | Assay alleles<br>labeled with<br>VIC <sup>™</sup> /FAM <sup>™</sup><br>dye |
|-------------|-------------------------------|-------------------------|----------------------------------|-------------------------------|----------------------------------------------------------------------------|
| rs121908751 | C_32545261C_10                | E92K                    | c.274G>A                         | p.Glu92Lys                    | G/A                                                                        |
| rs121908751 | C_32545261D_20 <sup>[2]</sup> | E92X                    | c.274G>T                         | p.Glu92Ter                    | G/T                                                                        |
| rs121908761 | C_26083714C_10 <sup>[2]</sup> | Y1092X(C->A)            | c.3276C>A                        | p.Tyr1092X                    | C/A                                                                        |
| rs121908761 | C_26083714D_20                | Y1092X(C->G)            | c.3276C>G                        | p.Tyr1092X                    | C/G                                                                        |
| rs121908799 | C172767555C_30                | 2183AA->G               | c.2051_2052delAAinsG             | p.Lys684SerfsX<br>38          | AA/G                                                                       |
| rs121908799 | C172767555D_20                | 2183delAA               | c.2051_2052delAA                 | p.Lys684ThrfsX<br>4           | ΑΑ/-                                                                       |
| rs121908805 | C_64676233C_10                | S466X(TAA)              | c.1397C>A                        | p.Ser466X                     | C/A                                                                        |
| rs121908805 | C_64676233D_20                | S466X(TAG)              | c.1397C>G                        | p.Ser466X                     | C/G                                                                        |
| rs77932196  | C656878C_30 <sup>[2]</sup>    | R347P                   | c.1040G>C                        | p.Arg347Pro                   | C/G                                                                        |
| rs77932196  | C656878D_20                   | R347H                   | c.1040G>A                        | p.Arg347His                   | A/G                                                                        |
| rs80055610  | C_27861436C_30                | R560T                   | c.1679G>C                        | p.Arg560Thr                   | G/C                                                                        |
| rs80055610  | C_27861436D_20 <sup>[2]</sup> | R560K                   | c.1679G>A                        | p.Arg560Lys                   | G/A                                                                        |

Table 2 TaqMan<sup>™</sup> CFTR assays to triallelic SNPs

<sup>[1]</sup> Assay IDs for an assay pair contain the same core number with a C or D.

<sup>[2]</sup> This assay has nonspecific activity for the nontarget allele. You must run and analyze both triallelic SNP assays to ensure accurate results.

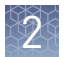

#### CFTR TaqMan<sup>™</sup> SNP genotyping assays to regions with multiple mutations

Some qualified CFTR mutation assays cover probe-binding sites that contain one or more mutations that are close to the target mutation. These nearby nontarget mutations do not typically interfere with genotype analysis of the target mutation in heterozygous samples because these rare mutations are not found together in cis on the same chromosome.

**Table 3** TaqMan<sup>™</sup> SNP Genotyping Assays to the CFTR F508del region mutations

| SNP ID      | Assay ID       | Mutation<br>Legacy name | Mutation HGVS<br>nucleotide name | Mutation HGVS<br>protein name | Assay alleles<br>labeled with<br>VIC <sup>™</sup> /FAM <sup>™</sup><br>dye |
|-------------|----------------|-------------------------|----------------------------------|-------------------------------|----------------------------------------------------------------------------|
| rs1800091   | C59055679_20   | 1506V                   | c.1516A>G                        | p.Ile506Val                   | A/G                                                                        |
| rs121908745 | C_151693868_10 | 1507del                 | c.1519_1521delATC                | p.Ile507del                   | ATC/-                                                                      |
| rs1801178   | C8853252_20    | 1507V                   | c.1519A>G                        | p.Ile507Val                   | A/G                                                                        |
| rs113993960 | C_151693869_10 | F508del                 | c.1521_1523delCTT                | p.Phe508del                   | -/CTT                                                                      |
| rs74571530  | C_100964862_10 | F508C                   | c.1523T>G                        | p.Phe508Cys                   | G/T                                                                        |

| Table 4 | TaqMan <sup>™</sup> | SNP | Genotyping | Assays | to the CFTF | R 2184delA | region   | mutations |
|---------|---------------------|-----|------------|--------|-------------|------------|----------|-----------|
|         |                     |     | 21 2       |        |             |            | <u> </u> |           |

| SNP ID      | Assay ID                      | Mutation<br>Legacy name | Mutation HGVS<br>nucleotide name | Mutation HGVS<br>protein name | Assay alleles<br>labeled with<br>VIC <sup>™</sup> /FAM <sup>™</sup><br>dye |
|-------------|-------------------------------|-------------------------|----------------------------------|-------------------------------|----------------------------------------------------------------------------|
| rs121908799 | C172767555D_20                | 2183delAA               | c.2051_2052delAA                 | p.Lys684ThrfsX<br>4           | AA/-                                                                       |
| rs121908799 | C172767555C_30                | 2183AA->G               | c.2051_2052delAAinsG             | p.Lys684SerfsX<br>38          | AA/G                                                                       |
| rs121908786 | C_172767550_10 <sup>[1]</sup> | 2184insA                | c.2052_2053insA                  | p.Gln685ThrfsX<br>4           | -/A                                                                        |
| rs121908746 | C_172767547_20                | 2184delA                | c.2052delA                       | p.Lys684Asnfs<br>X38          | A/-                                                                        |

[1] Assay C\_172767550\_10 to the rare 2184insA homopolymer mutation is not recommended in the OpenArray<sup>™</sup> plate format. This assay distinguishes 7 from 8 A bases. The separation between heterozygous and wild type clusters in allelic discrimination plots is very low. Review real-time PCR trace data to confirm suspected heterozygous results.

CFTR TaqMan<sup>™</sup> SNP genotyping assays to the 5T/7T/9T polymorphism The CFTR 5T/7T/9T polymorphism, or triallelic polyT variant, is a component of the intron 8 polyAG/polyT mutation. The 5T mutation affects CFTR RNA splicing, resulting in low levels of CFTR protein. The 5T mutation is incompletely penetrant.

Two assays are required to genotype the polyT mutation:

- The 5T assay contains a probe for the wild type 7T allele (VIC<sup>™</sup> dye) and a probe for the 5T mutant allele (FAM<sup>™</sup> dye).
- The 9T assay contains a probe for the wild type 7T allele (FAM<sup>™</sup> dye) and a probe for the 9T variant allele (VIC<sup>™</sup> dye).

To generate accurate sample genotypes, run the two assays independently on the same samples, then analyze the allelic discrimination results together and compare the expected cluster positions from both assays. For information, see "Analysis guidelines: SNP genotyping assays to the 5T/7T/9T polymorphism" on page 53.

Table 5 TaqMan<sup>™</sup> SNP Genotyping Assays to the CFTR 5T/7T/9T (polyT) mutation

| SNP ID      | Assay ID       | Mutation<br>Legacy<br>name | Mutation HGVS<br>nucleotide name | Mutation HGVS<br>protein name | Assay<br>alleles<br>labeled with<br>VIC <sup>™</sup> /FAM <sup>™</sup><br>dye |
|-------------|----------------|----------------------------|----------------------------------|-------------------------------|-------------------------------------------------------------------------------|
| rs387906372 | C203006801C_10 | 5T                         | c.1210-12T[5_9]                  | No protein name               | TT/- (7T/5T)                                                                  |
| rs387906372 | C203006801D_20 | 9T                         | c.1210-12T[5_9]                  | No protein name               | TT/- (9T/7T)                                                                  |

CFTR TaqMan<sup>™</sup> SNP genotyping assays to large CFTR mutations CFTRdele2,3 and CFTRdele22,23 are large deletion mutations that are each interrogated by a pair of modified TaqMan<sup>™</sup> copy number assays. Each assay contains one functional probe:

- Wild type allele assay One functional probe (VIC<sup>™</sup> dye) and one non-functional probe (FAM<sup>™</sup> dye)
- Mutant allele assay One functional probe (FAM<sup>™</sup> dye) and one non-functional probe (VIC<sup>™</sup> dye)

The non-functional probe allows these copy number assays to be run with SNP assay sets.

To generate accurate sample genotypes, run the two assays independently on the same samples, then analyze the allelic discrimination results together and compare the expected cluster positions from both assays. For information, see "Analysis guidelines: SNP genotyping assays to large CFTR mutations" on page 54.

**Table 6** TaqMan<sup>™</sup> SNP Genotyping Assays to large deletion mutations

| Assay ID <sup>[1]</sup> | Mutation legacy<br>name | Mutation HGVS nucleotide<br>name | Mutation HGVS<br>protein name | Assay alleles<br>labeled with<br>VIC <sup>™</sup> /FAM <sup>™</sup> dye |
|-------------------------|-------------------------|----------------------------------|-------------------------------|-------------------------------------------------------------------------|
| C99000002A_10           | CFTRdele2,3             | c.54-5940_273+10250del21kb       | p.Ser18ArgfsX16               | –/mu                                                                    |
| C99000002B_20           | CFTRdele2,3             | c.54-5940_273+10250del21kb       | p.Ser18ArgfsX16               | wt/-                                                                    |
| C99000003A_10           | CFTRdele22,23           | c.3964-78_4242+577del1.5kb       | No protein name               | –/mu                                                                    |
| C99000003B_20           | CFTRdele22,23           | c.3964-78_4242+577del1.5kb       | No protein name               | wt/-                                                                    |

<sup>[1]</sup> Assay IDs for an assay pair contain the same core number with A or B.

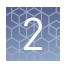

### Order assays

Order custom OpenArray<sup>™</sup> plates 1. Go to www.thermofisher.com/order/custom-array/.

Custom Array > Format

| Welcome to the TaqMan® Array Configurator                                                                                                    |
|----------------------------------------------------------------------------------------------------|
| Complete your custom array order in 3 steps.                                                                                                    |
| 1. Select an array type and format below.                                                                                                    |
| <ol> <li>Populate your array using our import or search tools, then make your customizations.</li> <li>Complete your design and submit a request.</li> </ol> |
| Select your array type:                                                                                                    |
| Array Type Options:                                                                                                    |
| Select your array format:                                                                                                    |
| After selecting an Array Type above, this space will populate with available formats.                                                                        |
|                                                                                                    |

- 2. For array type, select TaqMan<sup>™</sup> OpenArray<sup>™</sup> Genotyping Plates.
- **3.** Click **View Layout** to display the assay format in a plate.
- 4. Click **Select** to configure a plate.

| Q Search For As                             | ays Q Find (                                                | Custom Assa       | iys 🛓 Import Your Assay List                                              |                |                        | Comple           | te Your De   | sign > |
|---------------------------------------------|-------------------------------------------------------------|-------------------|---------------------------------------------------------------------------|----------------|------------------------|------------------|--------------|--------|
| Enable Replace<br>Replacements<br>No Thanks | ement Assays?<br>assays ensure you g<br>Enabled - Specify I | get the most      | from your OpenArray plate. Please choose fron<br>led - Specify Later Help | n the followin | g 3 options:           |                  |              |        |
| ray name*                                   |                                                             | Array ID          | Array type                                                                | Format         | Unique Targets         | s Filled         | Invalid      | Emp    |
|                                             |                                                             | -                 | TaqMan® OpenArray® Genotyping Plates                                      | 16 🛛           | 0                      | 0                | 0            | 16     |
| Select - E                                  | dit * Move *                                                | Expo              | rt                                                                        | Help           | Save Your              | Array            | Save A       | Сору   |
| onor to concer accuy                        |                                                             | 1                 | 2 3 4 5 6 7                                                               | 8              |                        |                  |              |        |
| Display Assay Targe<br>11<br>12             |                                                             |                   |                                                                           |                | Sub                    | Array<br>d       | A1<br>0      |        |
| Display Assay Targe<br>a1<br>a2<br>a3       |                                                             | a ()<br>a ()<br>2 |                                                                           |                | Sub<br>Filler<br>Inval | Array<br>d<br>id | A1<br>0<br>0 |        |

- Click Import Your Assay List, then select a tab-delimited text file (.txt) containing Assay IDs or paste the IDs in the Enter a list of Assays IDs field, then click Import Entered List.
- **6.** When the plate is configured, click **Complete Your Design**, then follow the screen instructions to complete the order.

Order single tube TaqMan<sup>™</sup> assays You can order single-tube assays in two ways:

- "Search for TaqMan<sup>™</sup> CFTR assays" on page 11, add assays to the shopping cart, then complete the order.
- If you have already obtained catalog numbers and IDs (Assay IDs), click **Quick Order** at the top of any page at **thermofisher.com**.

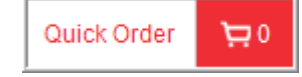

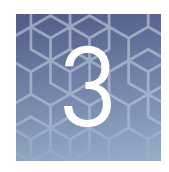

# Isolate DNA using the MagMAX<sup>™</sup> DNA Multi-Sample Ultra Kit

| Kit contents and storage 1                          | 8 |
|-----------------------------------------------------|---|
| Required materials not supplied 1                   | 9 |
| Download the KingFisher <sup>™</sup> Flex program 2 | 1 |
| Set up the sample layout 2                          | 2 |
| Isolate DNA from buccal swabs 2                     | 2 |
| Isolate DNA from blood leukocytes 2                 | 6 |
| DNA concentration and quantification 3              | 1 |

#### Kit contents and storage

| Component                        | Cat. no. A25597 <sup>[1]</sup><br>(500 rxns) | Cat. no. A25598 <sup>[2]</sup><br>(2500 rxns) | Storage        |
|----------------------------------|----------------------------------------------|-----------------------------------------------|----------------|
| Proteinase K <sup>[3]</sup>      | 4 mL                                         | 5 × 4 mL                                      | –25°C to –15°C |
| PK Buffer                        | 96 mL                                        | 5 × 96 mL                                     |                |
| Multi-Sample DNA Lysis<br>Buffer | 100 mL                                       | 5 × 100 mL                                    | 15°C to 30°C   |
| RNase A <sup>[4]</sup>           | 2 × 1.25 mL                                  | 10 × 1.25 mL                                  | –25°C to –15°C |
| DNA Binding Beads <sup>[3]</sup> | 8 mL                                         | 5 × 8 mL                                      | 2°C to 8°C     |
| Nuclease-free Water              | 100 mL                                       | 5 × 100 mL                                    |                |
| Wash Solution 1<br>Concentrate   | 80 mL <sup>[5]</sup>                         | 5 × 80 mL <sup>[5]</sup>                      | 15°C to 30°C   |
| Wash Solution 2<br>Concentrate   | 162 mL <sup>[5]</sup>                        | 5 × 162 mL <sup>[5]</sup>                     |                |

| Component            | Cat. no. A25597 <sup>[1]</sup><br>(500 rxns) | Cat. no. A25598 <sup>[2]</sup><br>(2500 rxns) | Storage      |
|----------------------|----------------------------------------------|-----------------------------------------------|--------------|
| DNA Elution Buffer 1 | 25 mL                                        | 5 × 25 mL                                     | 1590 to 2090 |
| DNA Elution Buffer 2 | 25 mL                                        | 5 × 25 mL                                     | 15-0 10 30-0 |

Also available as Cat. no. A25919, containing Cat. no. A25597 with one additional tube each of Proteinase K (4 mL) and DNA Binding Beads (8 mL).

[2] Also available as Cat. no. A25920, containing Cat. no. A25598 with 5 additional tubes of Proteinase K (4 mL each) and 5 additional tubes of DNA Binding Beads (8 mL each).

<sup>[3]</sup> Proteinase K is also available as Cat. no. A25561 and DNA Binding Beads are also available as Cat. no. A25562.

<sup>[4]</sup> Not used for DNA isolation from buccal swabs.

<sup>[5]</sup> Final volume; see "Before first use of the kit: prepare Wash Solutions" on page 23.

### **Required materials not supplied**

Unless otherwise indicated, all materials are available through **thermofisher.com**. MLS: Fisher Scientific (**www.fisherscientific.com**) or other major laboratory supplier.

| Table 7         Required materials not included with the kit |
|--------------------------------------------------------------|
|--------------------------------------------------------------|

| Item                                                                      | Source                          |  |  |  |  |  |
|---------------------------------------------------------------------------|---------------------------------|--|--|--|--|--|
| One of the following instruments                                          |                                 |  |  |  |  |  |
| (Recommended) KingFisher <sup>™</sup> Flex Magnetic Particle<br>Processor | Cat. No. 5400630                |  |  |  |  |  |
| MagMAX <sup>™</sup> Express-96 Magnetic Particle Processor                | _[1]                            |  |  |  |  |  |
| Equipment                                                                 |                                 |  |  |  |  |  |
| Plate shaker capable of shaking plates at a minimum of 900 rpm            | MLS                             |  |  |  |  |  |
| Analog Vortex Mixer                                                       | Fisher Scientific<br>02-215-365 |  |  |  |  |  |
| Adjustable micropipettors                                                 | MLS                             |  |  |  |  |  |
| Multi-channel micropipettors                                              | MLS                             |  |  |  |  |  |
| ( <i>Optional but recommended</i> ) Magnetic Stand-96                     | Cat. No. AM10027                |  |  |  |  |  |
| Plates and combs                                                          |                                 |  |  |  |  |  |
| Deep Well Plates, one of the following:                                   |                                 |  |  |  |  |  |
| KingFisher <sup>™</sup> Flex Microtiter Deepwell 96 Plate, Sterile        | Cat. No. 95040460               |  |  |  |  |  |
| MagMAX <sup>™</sup> Express-96 Deep Well Plates                           | Cat. No. 4388476                |  |  |  |  |  |
| Standard Well Plates, one of the following:                               |                                 |  |  |  |  |  |
| KingFisher <sup>™</sup> 96 KF Microplate                                  | Cat. No. 97002540               |  |  |  |  |  |

Cystic Fibrosis Transmembrane Conductance Regulator (CFTR) Genotyping Experiments User Guide

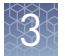

| Item                                               | Source            |  |  |  |  |
|----------------------------------------------------|-------------------|--|--|--|--|
| MagMAX <sup>™</sup> Express-96 Standard Plates     | Cat. No. 4388475  |  |  |  |  |
| Tip Combs, one of the following:                   |                   |  |  |  |  |
| KingFisher <sup>™</sup> 96 Tip Comb for DW Magnets | Cat. No. 97002534 |  |  |  |  |
| MagMAX <sup>™</sup> Express-96 Deep Well Tip Combs | Cat. No. 4388487  |  |  |  |  |
| Other consumables                                  |                   |  |  |  |  |
| MicroAmp <sup>™</sup> Clear Adhesive Film          | Cat. No. 4306311  |  |  |  |  |
| RNase-free Microfuge Tubes (2.0 mL)                | Cat. No. AM12425  |  |  |  |  |
| Conical tubes (15 mL)                              | Cat. No. AM12500  |  |  |  |  |
| Conical tubes (50 mL)                              | Cat. No. AM12502  |  |  |  |  |
| Aerosol-resistant pipette tips                     | MLS               |  |  |  |  |
| Reagent reservoirs                                 | MLS               |  |  |  |  |
| ( <i>Optional</i> ) Paraffin film                  | MLS               |  |  |  |  |
| Reagents                                           |                   |  |  |  |  |
| Ethanol, 200 proof (absolute)                      | MLS               |  |  |  |  |
| Isopropanol, 100% (molecular grade or higher)      | MLS               |  |  |  |  |

<sup>[1]</sup> Not available for sale.

#### Table 8 Additional materials required for buccal swabs

| Item                                                               | Source                          |
|--------------------------------------------------------------------|---------------------------------|
| Laboratory incubator with slatted shelves capable of reaching 65°C | MLS                             |
| One of the following types of buccal swabs, or equivalent bucc     | al swabs with foam tips:        |
| Puritan <sup>™</sup> PurFlock <sup>™</sup> Ultra Flocked Swabs     | Fisher Scientific<br>22-025-192 |
| Puritan <sup>™</sup> HydraFlock <sup>™</sup> Swabs, standard tip   | Puritan 25–3306–H               |
| Sterile Foam Tipped Swabs                                          | Puritan 25-1506 1PF             |
| 4N6FLOQSwabs <sup>™</sup> , regular tip                            | Cat. No. 4473979                |
| ( <i>Optional</i> ) Proteinase K, 500 reactions (4 mL)             | Cat. No. A25561                 |
| ( <i>Optional</i> ) DNA Binding Beads, 500 reactions (8 mL)        | Cat. No. A25562                 |

| Table 9 | Additional | materials | required | for blood | leukocytes |
|---------|------------|-----------|----------|-----------|------------|
|         |            |           |          |           |            |

| Item                                                               | Source           |
|--------------------------------------------------------------------|------------------|
| Centrifuge capable of spinning deep well plates at 1700 × g        | MLS              |
| Laboratory incubator with slatted shelves capable of reaching 65°C | MLS              |
| Ammonium Chloride (A.C.S. grade or higher)                         | MLS              |
| EDTA (0.5M), pH 8.0                                                | Cat. No. AM9260G |

# Download the KingFisher<sup>™</sup> Flex program

The programs required for these protocols are not pre-installed on the KingFisher<sup>TM</sup> Flex Magnetic Particle Processor.

- 1. On the MagMAX<sup>™</sup> DNA Multi-Sample Ultra Kit web page, scroll down to the Product Literature section.
- **2.** Click the appropriate file for your sample type to download the program to your computer.

| Sample type  | Program             |
|--------------|---------------------|
| Buccal swabs | A25597_Blood_Buccal |
| Leukocytes   | A25597_Leukocytes   |

**3.** See *Thermo Scientific*<sup>™</sup> *KingFisher*<sup>™</sup> *Flex User Manual* (Cat. No. N07669) and *BindIt*<sup>™</sup> *Software User Manual* (Cat. No. N07974) for instructions for installing the program on the instrument.

Cystic Fibrosis Transmembrane Conductance Regulator (CFTR) Genotyping Experiments User Guide

3

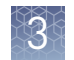

### Set up the sample layout

Set up the sample plate layout using either of the following tools, which provide sample tracking from the 96-well plate used for DNA isolation to the 96-well sample plate .csv file used for import into OpenArray<sup>™</sup> Sample Tracker Software.

Include at least 2 no template controls (NTCs) per plate.

| Tool                                   | Obtain from                                                                                                    | Description                                                                                                    |
|----------------------------------------|----------------------------------------------------------------------------------------------------|----------------------------------------------------------------------------------------------------|
| 0A_Genotyping_CalcSheet                | thermofisher.com/oaqrc                                                                                                    | Contains a sample layout<br>tab, additional sample<br>tracking tabs, and<br>instructions for using an<br>adjustable pipettor to<br>transfer samples from the<br>96-well plate to the 384-well<br>sample plate. |
| 96-well Sample Plate 1.csv<br>template | On the computer on which<br>the Sample Tracker<br>Software is installed:<br>C:\Program Files\Applied<br>Biosytems\Sample Tracking<br>Utility\examples | Contains a sample layout<br>tab.                                                                                                    |

#### Isolate DNA from buccal swabs

This section contains brief procedures. For detailed information, refer to *MagMAX*<sup>™</sup> *DNA Multi-Sample Ultra Kit (human buccal swabs) User Guide* (Pub. no. MAN0010293).

Refer to *Best Practices for Collection of Buccal Swabs Quick Reference (Genotyping Experiments)* (Pub. no. MAN0014348) for sample collection instructions.

Guidelines for buccal swab preparation

- Perform all steps at room temperature (20–25°C) unless otherwise noted.
- Equilibrate buccal swabs to room temperature to maximize DNA recovery.
- Remove the buccal swabs from the lysate by:
  - Option 1: Transfer the lysate to a new plate. This option eliminates contamination risks and saves time. To transfer lysates, set a multi-channel micropipettor to ~300  $\mu$ L and transfer one row at the time. Each well should contain 200–250  $\mu$ L after transfer.
  - Option 2: Remove the swabs from the plate using forceps.
     Rinse the forceps in 70% ethanol between samples, to prevent crosscontamination. Press the swabs against the side of the well when removing them, to prevent sample loss.
- Cover the plate during the incubation and shaking steps to prevent spill-over and cross-contamination. The same MicroAmp<sup>™</sup> Clear Adhesive Film can be used throughout the procedure, unless it becomes contaminated.

If you use a plate shaker other than the Thermo Scientific<sup>™</sup> Compact Digital Microplate Shaker, verify that: - The plate fits securely on your plate shaker. The recommended speeds are compatible with your plate shaker. Ideal shaker speeds allow for thorough mixing without splashing. Per-plate volumes for reagent mixes are sufficient for one plate plus overage. To calculate volumes for other sample numbers, refer to the per-well volume and add 5% overage. (Optional) To prevent evaporation and contamination, cover the prepared processing plates with paraffin film until they are loaded into the instrument. This procedure is optimized for processing of one swab per well. It is possible to process two swabs in one well when a higher concentration of DNA is required. If the DNA yield is lower than expected, extend the Proteinase K digestion time to 45 minutes. Before first use of Prepare the Wash Solutions from the concentrates: the kit: prepare Add 25 mL of isopropanol to Wash Solution 1 Concentrate, mix, and store at Wash Solutions room temperature. Add 132 mL of ethanol to Wash Solution 2 Concentrate, mix, and store at room temperature. Vortex DNA Binding Beads thoroughly, then combine with Nuclease-free Water Before each use of according to the following table. the kit: prepare **DNA Binding Bead** Component Volume per well Volume per plate Mix **DNA Binding Beads** 16 µL 1.6 mL Nuclease-free Water 2.4 mL 24 µL **Total DNA Binding Bead Mix** 40 µL 4 mL Store DNA Binding Bead Mix at room temperature for up to 24 hours. Ensure that the incubator is preheated to 65°C. Digest the

samples with 1. Plac Proteinase K Plat

- Place the swab, swab-head down, in a well of a MagMAX<sup>™</sup> Express-96 Deep Well Plate (one per well).
   If two swabs were collected, store the second swab as a backup sample.
- **2.** Break enough of the stick off the swabs so that the swabs sit in the wells without protruding.

Cystic Fibrosis Transmembrane Conductance Regulator (CFTR) Genotyping Experiments User Guide

**3.** Prepare sufficient PK Mix according to the following table. Invert PK Mix several times to thoroughly mix components.

**IMPORTANT!** Prepare the PK Mix just before use. Do not place PK Buffer or PK Mix on ice, to avoid precipitation.

| Component    | Volume per well | Volume per plate |
|--------------|-----------------|------------------|
| Proteinase K | 8 µL            | 800 μL           |
| PK Buffer    | 192 µL          | 19.2 mL          |
| Total PK Mix | 200 µL          | 20 mL            |

4. Add 200 µL of PK Mix to each sample well of a MagMAX<sup>™</sup> Express-96 Deep Well Plate (PK Plate).

**IMPORTANT!** Do not touch any part of the swab with the pipet tip when pipetting the PK Mix in the sample wells.

- 5. Seal the plate with a MicroAmp<sup>™</sup> Clear Adhesive Film and shake the sealed plate for 5 minutes at 900–950 rpm.
- **6.** Incubate for 20–45 minutes at 65°C.

**IMPORTANT!** Arrange plates in the incubator to allow adequate flow around the plate wells, to ensure that samples quickly reach and maintain the incubation temperature.

1. While the samples are incubating, set up the Wash, Elution, and Tip Comb Plates outside the instrument as described in the following table.

| Plate ID                     | Plate<br>position <sup>[1]</sup> | Plate type | Reagent                                                                                                    | Volume per<br>well |
|------------------------------|----------------------------------|------------|----------------------------------------------------------------------------------------------------|--------------------|
| Wash Plate 1                 | 2                                | Deep Well  | Wash Solution 1                                                                                                    | 150 µL             |
| Wash Plate 2                 | 3                                | Deep Well  | Wash Solution 2                                                                                                    | 150 µL             |
| Wash Plate 3                 | 4                                | Deep Well  | Wash Solution 2                                                                                                    | 150 µL             |
| Elution Plate <sup>[2]</sup> | 5                                | Standard   | DNA Elution<br>Buffer 1                                                                                              | 50 µL              |
| Tip Comb                     | 6                                | Deep Well  | Place a MagMAX <sup>™</sup> Express-96<br>Deep Well Tip Comb in a MagMAX <sup>™</sup><br>Express-96 Deep Well Plate. |                    |

<sup>[1]</sup> Position on the instrument.

<sup>[2]</sup> The instrument prompts the user to add DNA Elution Buffer 2 to the Elution Plate, after incubation with DNA Elution Buffer 1.

**2.** (*Optional*) To prevent evaporation and contamination, cover the prepared processing plates with paraffin film until they are loaded into the instrument.

#### Set up the processing plates

#### Add Multi-Sample DNA Lysis Buffer, isopropanol, and DNA Binding Bead Mix

- 1. (*Optional*) If condensation is present at the end of the 65°C incubation, briefly centrifuge the plate for 1–2 minutes at  $1500 \times g$ .
- 2. Add 200 µL of Multi-Sample DNA Lysis Buffer to each sample.
- **3.** Seal the plate with a MicroAmp<sup>™</sup> Clear Adhesive Film and shake for 5 minutes at speed 8 (900–950 rpm).
- **4.** Transfer lysates to the wells of a new MagMAX<sup>™</sup> Express-96 Deep Well Plate and discard the plate containing the buccal swabs.
- **5.** Add 240 μL of isopropanol to each sample, seal the plate, and shake for 5 minutes at speed 8 (900–950 rpm).
- 6. Vortex the DNA Binding Bead Mix at moderate speed to ensure thorough mixing, add  $40 \ \mu L$  to each sample, then proceed immediately to DNA isolation (next section).

If you see that the beads in the DNA Binding Bead Mix are settling, vortex the mix again briefly before continuing to pipette.

# Process samples on the instrument

- 1. Select the program on the instrument.
  - MagMAX<sup>™</sup> Express-96 Magnetic Particle Processor: **4413021 DW blood**
  - KingFisher<sup>™</sup> Flex Magnetic Particle Processor: A25597\_Blood\_Buccal
- **2.** Start the run, remove the temporary paraffin plate seals (if present), and load the prepared processing plates in their positions when prompted by the instrument (see "Set up the processing plates" on page 24).
- **3.** Load the PK plate (containing lysate, isopropanol, and DNA Binding Bead Mix) at position 1 when prompted by the instrument.
- **4.** When prompted by the instrument (approximately 28–30 minutes after initial start):
  - **a.** Remove the Elution Plate from the instrument.
  - **b.** Add 50  $\mu$ L of DNA Elution Buffer 2 to each sample well.

**IMPORTANT!** Add DNA Elution Buffer 2 immediately after the prompt, to prevent excessive drying of any beads that are still captured on the Tip Comb.

c. Load the Elution Plate back onto the instrument, and press Start.

- At the end of the run (approximately 30–35 minutes after initial start), remove the Elution Plate from the instrument and seal immediately with a new MicroAmp<sup>™</sup> Clear Adhesive Film.
  - (*Optional*) Eluates can be transferred to a new storage plate after collection.
  - If precipitated DNA is visible, pipet up and down 5–10 times before sealing the plate, to ensure complete resuspension.
  - If excess bead residue is seen in the wells, place the Elution Plate on the Magnetic Stand-96 to capture any residue prior to downstream use of the DNA.

**IMPORTANT!** Do not allow the purified samples to sit uncovered at room temperature for more than 10 minutes, to prevent evaporation and contamination.

The purified samples are ready for immediate use. Alternatively, store the covered Elution Plate:

- At 2–6°C for up to 24 hours.
- At –20°C or –80°C for long-term storage.

#### Isolate DNA from blood leukocytes

This section contains brief procedures. For detailed information, refer to *MagMAX*<sup>™</sup> *DNA Multi-Sample Ultra Kit (blood leukocytes) User Guide* (Pub. no. MAN0010818).

Guidelines for blood leukocyte preparation

- If the whole blood is frozen prior to use, thaw the sample at 25–37°C in a water bath until it is completely liquid, and place on ice until needed.
- Perform all steps at room temperature (20–25°C) unless otherwise noted.
- When mixing samples by pipetting up and down, avoid creating bubbles.
- Cover the plate during the incubation and shaking steps to prevent spill-over and cross-contamination. The same MicroAmp<sup>™</sup> Clear Adhesive Film can be used throughout the procedure, unless it becomes contaminated.
- Perform incubation in ice by covering the plate in ice up to the sides without covering the top of the wells.
- Verify that:
  - The plate fits securely on your plate shaker.
  - The recommended speeds are compatible with your plate shaker. Ideal shaker speeds allow for thorough mixing without splashing.
- Per-plate volumes for reagent mixes are sufficient for one plate plus overage. To calculate volumes for other sample numbers, refer to the per-well volume and add 5% overage.

| Before first use of<br>the kit | <ul> <li>Prepare the Wash Solutions from the concentrates:</li> <li>Add 25 mL of isopropanol to Wash Solution 1 Concentrate, mix, and store at room temperature</li> </ul> |
|--------------------------------|----------------------------------------------------------------------------------------------------|
|                                | room temperature.                                                                                                    |

- Add 132 mL of ethanol to Wash Solution 2 Concentrate, mix, and store at room temperature.
- Prepare 10X Red Blood Cell (RBC) Buffer as indicated in the following table, mix, and store at 2–8°C.

| Component            | Quantity     | Final concentration |
|----------------------|--------------|---------------------|
| Ammonium chloride    | 9 g          | 1.68 M              |
| 0.5 M EDTA, pH 8.0   | 400 µL       | 2 mM                |
| Water                | up to 100 mL | —                   |
| Total 10X RBC Buffer | 100 mL       | —                   |

# Before each use of the kit

- Preheat the incubator to 65°C.
- Prepare fresh 1X RBC Buffer as indicated in the following table, mix, and store on ice until use.

| Component           | Volume per well | Volume per plate |
|---------------------|-----------------|------------------|
| 10X RBC Buffer      | 60 µL           | 6 mL             |
| Water               | 540 μL          | 54 mL            |
| Total 1X RBC Buffer | 600 µL          | 60 mL            |

#### Lyse the red blood cells and pellet the leukocytes

- 1. Invert the collection tube 5 times to ensure thorough mixing of the sample.
- **2.** Transfer 200 µL of whole blood to each sample well.
- **3.** Add 600  $\mu$ L of ice-cold 1X RBC Buffer to each sample and mix by pipetting up and down 10 times with a multi-channel micropipettor.
- **4**. Seal the plate with a MicroAmp<sup>™</sup> Clear Adhesive Film.
- **5.** Submerge the plate in ice that is halfway up the side of the plate, then incubate 15 minutes. Mix briefly twice during the incubation by shaking the plate for 15 seconds at 900–950 rpm.

**Note:** The cloudy suspension becomes translucent during incubation, indicating lysis of the erythrocytes.

**6.** Centrifuge at  $\geq 1700 \times g$  for 15 minutes.

7. Carefully remove and discard the supernatant (~700  $\mu$ L) without disturbing the leukocyte pellet.

**Note:** Up to 100  $\mu$ L of supernatant can be left in the well to avoid loss of sample. When removing the supernatant, aspirate from the side of the well, not the center.

**8**. Seal the plate with the MicroAmp<sup>™</sup> Clear Adhesive Film, then place on ice.

Ensure that the incubator is preheated to 65°C.

**1.** Prepare sufficient PK Mix according to the following table. Invert PK Mix several times to thoroughly mix components.

**IMPORTANT!** Prepare the PK Mix just before use. Do not place PK Buffer or PK Mix on ice, to avoid precipitation.

| Component    | Volume per well | Volume per plate |
|--------------|-----------------|------------------|
| Proteinase K | 0.8 µL          | 80 µL            |
| PK Buffer    | 4.2 µL          | 420 μL           |
| Total PK Mix | 5.0 µL          | 500 μL           |

- **2.** Add 5 μL of PK Mix to each sample well and mix by pipetting up and down 5 times with a multi-channel micropipettor.
- **3.** Seal the plate with a MicroAmp<sup>™</sup> Clear Adhesive Film and shake the sealed plate for 5 minutes at 900–950 rpm.
- **4.** Incubate for 15 minutes at 65°C.

**IMPORTANT!** Arrange plates in the incubator to allow adequate flow around the plate wells, to ensure that samples quickly reach and maintain the incubation temperature.

During the incubation at 65°C, follow "Set up the processing plates" on page 29.

Proceed immediately to "Add Multi-Sample DNA Lysis Buffer, Bead/RNase A Mix, and isopropanol" on page 29.

Digest the samples with Proteinase K

# Set up the processing plates

1. During the incubation at 65°C, set up the Wash, Elution, and Tip Comb Plates outside the instrument as described in the following table.

| Plate    | ID    | Plate         | Plate type |  |
|----------|-------|---------------|------------|--|
| Table 10 | Proce | essing plates |            |  |

| Plate ID                     | position <sup>[1]</sup> | Plate type | Reagent                                                                                                    | well   |
|------------------------------|-------------------------|------------|----------------------------------------------------------------------------------------------------|--------|
| Wash Plate 1                 | 2                       | Deep Well  | Wash Solution 1                                                                                                    | 150 µL |
| Wash Plate 2                 | 3                       | Deep Well  | Wash Solution 2                                                                                                    | 150 µL |
| Wash Plate 3                 | 4                       | Deep Well  | Wash Solution 2                                                                                                    | 150 µL |
| Elution Plate <sup>[2]</sup> | 5                       | Standard   | DNA Elution<br>Buffer 1                                                                                              | 50 µL  |
| Tip Comb                     | 6                       | Deep Well  | Place a MagMAX <sup>™</sup> Express-96<br>Deep Well Tip Comb in a MagMAX <sup>™</sup><br>Express-96 Deep Well Plate. |        |

<sup>[1]</sup> Position on the instrument

<sup>[2]</sup> The instrument prompts the user to add DNA Elution Buffer 2 to the Elution Plate, after incubation with DNA Elution Buffer 1.

- **2.** (*Optional*) To prevent evaporation and contamination, cover the prepared processing plates with paraffin film until they are loaded into the instrument.
- **1.** Add 400 μL of Multi-Sample DNA Lysis Buffer to each sample and mix by pipetting up and down 5 times with a multi-channel micropipettor.
- 2. Seal the plate with a MicroAmp<sup>™</sup> Clear Adhesive Film, then shake for 5 minutes at 900–950 rpm.
- **3.** Prepare Bead/RNase A Mix according to the following table.

**IMPORTANT!** Prepare the Bead/RNase A Mix up to 20 minutes before use. Prolonged storage at room temperature can reduce its efficiency.

Vortex the DNA Binding Beads at moderate speed to form a uniform suspension before pipetting.

|                        |                 | -                |
|------------------------|-----------------|------------------|
| Component              | Volume per well | Volume per plate |
| DNA Binding Beads      | 16 µL           | 1.6 mL           |
| RNase A                | 5 µL            | 500 μL           |
| Nuclease-free Water    | 19 µL           | 1.9 mL           |
| Total Bead/RNase A Mix | 40 µL           | 4 mL             |

4. Vortex the Bead/RNase A Mix at moderate speed to ensure thorough mixing, then add 40  $\mu$ L to each sample, then use a multi-channel micropipettor to mix by pipetting up and down 5 times.

If you see that the beads in the Bead/RNase A Mix are settling, vortex the mix again briefly before continuing to pipette.

Add Multi-Sample DNA Lysis Buffer, Bead/RNase A Mix, and isopropanol 3

Volume per

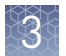

- 5. Seal the plate with the MicroAmp<sup>™</sup> Clear Adhesive Film and shake for 5 minutes at 900–950 rpm.
- **6.** Add 240 μL of isopropanol to each sample, briefly shake for 30 seconds at 900–950 rpm, then proceed immediately to process the samples on the instrument (next step).

# Process samples on the instrument

- Select the program A25597\_Leukocytes on the instrument.
   If you are running your samples on the MagMAX<sup>™</sup> Express-96 Magnetic Particle Processor, use the program 4413021\_DW\_blood
- **2.** Start the run, remove the temporary paraffin plate seals (if present), and load the prepared processing plates to their positions when prompted by the instrument (see Table 10).
- **3.** Load the sample plate (containing lysate, isopropanol, and Bead/RNase A Mix) at position 1 when prompted by the instrument.
- 4. When prompted by the instrument (approximately 23 minutes after initial run):a. Remove the Elution Plate from the instrument.
  - **b.** Add 50  $\mu$ L of DNA Elution Buffer 2 to each sample well.

**IMPORTANT!** Add DNA Elution Buffer 2 immediately after the prompt, to prevent excessive drying of any beads that are still captured on the Tip Comb.

- c. Load the Elution Plate back onto the instrument, and press Start.
- At the end of the run (approximately 27 minutes after initial start), remove the Elution Plate from the instrument and seal immediately with a new MicroAmp<sup>™</sup> Clear Adhesive Film.
  - If precipitated DNA is visible, pipet up and down 5–10 times before sealing the plate, to ensure complete resuspension.
  - (*Optional*) Eluates can be transferred to a storage plate after collection.
  - If excess bead residue is seen in the wells, place the Elution Plate on the Magnetic Stand-96 to capture any residue prior to downstream use of the DNA.

**IMPORTANT!** Do not allow the purified samples to sit uncovered at room temperature for more than 10 minutes, to prevent evaporation and contamination.

The purified samples are ready for immediate use. Alternatively, store the covered Elution Plate:

- At 2–6°C for up to 24 hours.
- At –20°C or –80°C for long-term storage.

#### **DNA** concentration and quantification

We recommend that you prepare 50 ng/ $\mu L$  DNA stock solutions for 825 pg DNA/33 nL SNP genotyping reaction.

**Note:** Samples with low concentration (<10 ng/µL) or PCR inhibitors may fail to amplify and/or cluster properly, and can yield inaccurate results.

Quantify DNA by any of the following methods. Before quantifying, mix the samples well to ensure sample homogeneity, especially if samples have been stored.

- **RNase P Ct value method** (recommended) See Appendix A, "RNase P Quantification for genotyping experiments"
- UV absorbance measurements Use a NanoDrop<sup>™</sup> or other comparable instrument. Pure gDNA should have an A<sub>260</sub>/A<sub>280</sub> ratio of approximately 1.8–2.0.
- Fluorometric analysis Use a Qubit<sup>™</sup> dsDNA BR or HS Assay Kit.

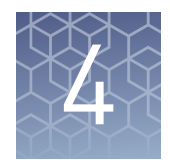

# Prepare and run OpenArray<sup>™</sup> CFTR SNP genotyping experiments

| Workflow                                                                                                    | 33 |
|----------------------------------------------------------------------------------------------------|----|
| Required materials: OpenArray <sup>™</sup> plate workflow                                                                                               | 33 |
| Generate 384-well sample plate layouts in OpenArray <sup>™</sup> Sample<br>Tracker Software                                                             | 34 |
| Set up the PCR reactions in the 384-well plate for AccuFill <sup>™</sup> system transfer                                                                | 35 |
| Set up the AccuFill <sup>™</sup> instrument                                                                                                    | 36 |
| Transfer reactions to the OpenArray $^{{ {\scriptscriptstyle \rm TM}}}$ plate in the AccuFill $^{{ {\scriptscriptstyle \rm TM}}}$ instrument $\ldots$ . | 37 |
| Seal the OpenArray <sup>™</sup> plate                                                                                                    | 38 |
| Run the OpenArray $^{{ {\scriptscriptstyle T\!M}}}$ plate(s) on the QuantStudio $^{{ {\scriptscriptstyle T\!M}}}$ 12K Flex instrument $\ldots$ .        | 39 |
| Check the QC Images                                                                                                    | 40 |
| To recover from layout errors in the 384-well sample plate                                                                                              | 40 |
| One-time procedures                                                                                                    | 41 |

This chapter contains brief procedures. For detailed procedures, refer to:

| Title                                                                                                    | Pub. no.   |
|----------------------------------------------------------------------------------------------------|------------|
| QuantStudio <sup>™</sup> 12K Flex Real-Time PCR System:<br>OpenArray <sup>™</sup> Experiments User Guide | 4470935    |
| OpenArray <sup>™</sup> Sample Tracker Software Quick Reference                                           | 4460657    |
| OpenArray™ AccuFill™ System User Guide                                                                   | 4456986    |
| TaqMan <sup>™</sup> OpenArray <sup>™</sup> Genotyping Troubleshooting Guide                              | MAN0011115 |

#### Workflow

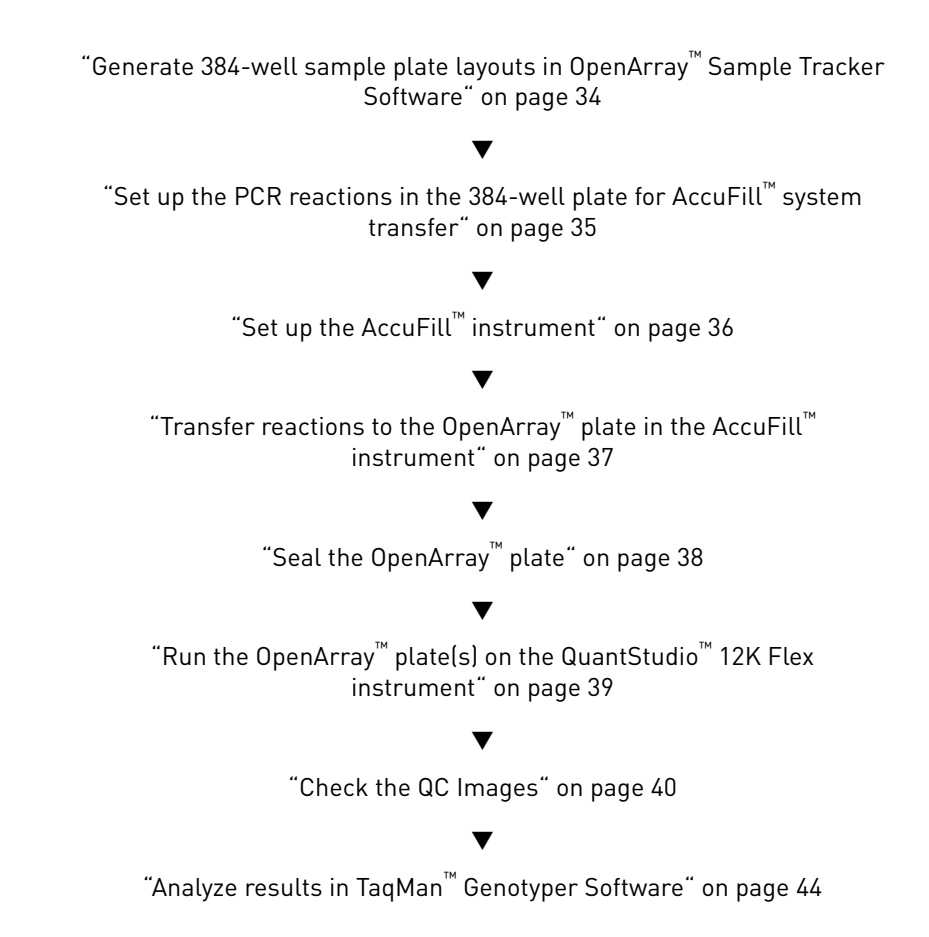

### Required materials: OpenArray<sup>™</sup> plate workflow

Unless otherwise indicated, all materials are available through **thermofisher.com**. MLS: Fisher Scientific (**www.fisherscientific.com**) or other major laboratory supplier.

| Item                                                                    | Source                                                                                                   |  |
|-------------------------------------------------------------------------|----------------------------------------------------------------------------------------------------|--|
| Genomic DNA                                                             | We recommend that you prepare 50 ng/µL DNA stock solutions for 825 pg DNA/33 nL SNP genotyping reaction. |  |
|                                                                         | From Chapter 3, "Isolate DNA using the MagMAX <sup>™</sup> DNA<br>Multi-Sample Ultra Kit"                |  |
| <i>(Optional)</i> CFTR TaqMan <sup>™</sup> Assay Controls               | A30421                                                                                                   |  |
| OpenArray <sup>™</sup> 384-Well Sample Plates (microplates), black      | 4482221                                                                                                  |  |
| OpenArray <sup>™</sup> plates with CFTR assays                          | Custom ordered                                                                                           |  |
| TaqMan <sup>™</sup> OpenArray <sup>™</sup> Genotyping Master Mix (5 mL) | 4404846                                                                                                  |  |
| Biomek Seal and Sample Foil Lids (for pre-plating step)                 | Beckman Coulter 538619                                                                                   |  |

![](_page_32_Picture_6.jpeg)

![](_page_33_Picture_0.jpeg)

| Item                                                                                                    | Source  |
|----------------------------------------------------------------------------------------------------|---------|
| OpenArray <sup>™</sup> AccuFill <sup>™</sup> System Tips                                                                                                    | 4458107 |
| QuantStudio <sup>™</sup> 12K Flex OpenArray <sup>™</sup> Accessories Kit<br>(contains the items needed to assemble up to 10 plates:<br>12 lids and plugs, 12 immersion fluid syringes, and<br>2 carriers) | 4469576 |

Instruments and software required:

- OpenArray<sup>™</sup> Sample Tracker Software
- QuantStudio<sup>™</sup> 12K Flex OpenArray<sup>™</sup> Plate Press 2.0.
- QuantStudio<sup>™</sup> 12K Flex instrument with OpenArray<sup>™</sup> block (AccuFill<sup>™</sup> System)

### Generate 384-well sample plate layouts in OpenArray<sup>™</sup> Sample Tracker Software

The software maps samples from the 96-well layout used for DNA isolation to a 384-well sample plate layout as .csv files that are used by OpenArray<sup>TM</sup> AccuFill<sup>TM</sup> software.

See "One-time procedures" on page 41 to:

- Set up optimized folder locations and software preferences before performing this procedure for the first time.
- Download the SPF file(s) for the OpenArray<sup>™</sup> plate(s) before starting.
- 1. Generate the 96-well sample plate .csv file using the OA\_Genotyping\_CalcSheet or 96-Well Sample Plate 1.csv template, then save it to the Sample Tracker 96-well Input folder.

The 96-Well Sample Plate 1.csv file is provided in the AccuFill<sup>™</sup> software installation. Enter or copy the sample names in 96-Well Sample Plate 1.csv, then **Save as** a new .csv-format file.

The OA\_Genotyping\_CalcSheet automatically generates the sample .csv file.

- In the Sample Tracker Software Properties page, select Genotyping for Experiment Type, then select the appropriate settings for OpenArray<sup>™</sup> Plate and Pipettor.
- 3. In the Samples page, click **Part** Import, then select and import the sample .csv file.
- In the Sample Mapping page, confirm that the samples for a single OpenArray<sup>™</sup> plate are assigned to one color.
   If necessary, correct the OpenArray<sup>™</sup> Plate and Pipettor settings in the Properties page.
- 5. In the Sample Mapping page, click the **384-Well Plate** tab, then click **Export** → **Export** \*.csv.
- 6. Select 384-Well Plate (for AccuFill), then save the exported file.

Plate layouts for the 384-well sample plates are saved to individual .csv files in the Sample Tracker 384-well CSV Files folder.

# Set up the PCR reactions in the 384-well plate for AccuFill<sup>™</sup> system transfer

For best results, dilute DNA samples to 50 ng/ $\mu$ L before setting up the PCR reactions.

**IMPORTANT!** The 4 × 12 area(s) of the 384-well plate being filled must match the area(s) designated in Sample Tracker Software for that set of samples.

1. Remove the OpenArray<sup>™</sup> plate from the freezer and allow it to thaw in its sleeve, unopened, at room temperature (~15 minutes).

The OpenArray<sup>™</sup> plate must be completely thawed before transferring reactions to it from the 384-well plate.

- 2. Mix the 2X Master Mix gently. Do not invert the bottle.
- 3. Vortex the Assay Working Stock, then centrifuge briefly.
- 4. Following the plate layout determined in Sample Tracker Software, add master mix, then UltraPure<sup>™</sup> DNase/RNase-Free Distilled Water (NTCs) or DNA samples, to a 384-well microplate (OpenArray<sup>™</sup> 384-Well Sample Plate). Include 2 NTCs on each plate.

| Component                                                                                                    | OpenArray <sup>™</sup> Genotyping Plate Format |        |        |
|----------------------------------------------------------------------------------------------------|------------------------------------------------|--------|--------|
| component                                                                                                    | 16                                             | 32     | 64 +   |
| TaqMan <sup>™</sup> OpenArray <sup>™</sup><br>Genotyping Master Mix                                                                       | 1.5 µL                                         | 2.0 µL | 2.5 µL |
| <ul> <li>One of the following:</li> <li>UltraPure<sup>™</sup> DNase/RNase-<br/>Free Distilled Water (NTCs)</li> <li>DNA sample</li> </ul> | 1.5 µL                                         | 2.0 µL | 2.5 µL |
| Total reaction volume                                                                                                    | 3.0 µL                                         | 4.0 µL | 5.0 µL |

- Seal the plate with an aluminum foil seal, remove the foil flap, mark the edges of the filled 4 × 12 area with a pen, then score the foil along those lines.
   Do not remove the foil from the scored area at this time.
- **6.** Vortex the sealed plate for 5 seconds, then centrifuge the plate for 1 minute at 1,000 rpm.

Vortex gently to avoid bubble formation.

![](_page_35_Picture_0.jpeg)

Chapter 4 Prepare and run OpenArray<sup>™</sup> CFTR SNP genotyping experiments Set up the AccuFill<sup>™</sup> instrument

If you make a sample layout error:

- Before the AccuFill<sup>™</sup> procedure Repeat "Generate 384-well sample plate layouts in OpenArray<sup>™</sup> Sample Tracker Software" on page 34 with a corrected sample.csv file.
- After the AccuFill<sup>™</sup> procedure See "To recover from layout errors in the 384-well sample plate" on page 40.

### Set up the AccuFill<sup>™</sup> instrument

**IMPORTANT!** Before proceeding, check the tip expiration date (shown on the outer box that contains the trays of tips). Do not use tips that exceed the expiration date.

- 1. In the OpenArray<sup>™</sup> AccuFill<sup>™</sup> software, click **Setup and Load**.
- **2.** In the Setup Load Information window, verify that the Use Sample Integration checkbox is selected.

| Loading information         Specify the type of load you want to perform. Enter Plate and OpenArray® Plate barcodes by scanning them, typing them, or selecting the associated file.         Image: Second state of the section of the sample plate is a second state of the section on the sample plate from which the first sample will be extracted. The image on the right shows how the sample will be applied to the OpenArray Plates.         Image: Second state of the sample of the sample of the sample will be applied to the OpenArray Plates.         Image: Second state of the sample of the sample will be applied to the OpenArray Plates.         Image: Second state of the sample of the sample will be applied to the OpenArray Plates.         Image: Second state of the sample of the sample will be applied to the OpenArray Plates.         Image: Second state of the sample of the openArray Plates.         Image: Second state of the sample will be applied to the OpenArray Plates.         Image: Second state of the sample of the openArray Plates.         Image: Second state of the openArray Plates.         Image: Second state of the openArray Plates.         Image: Second state of the openArray Plate state of the openArray Plates.         Image: Second state of the openArray Plate state of the openArray Plate state of the openArray Plate state of the openArray Plate state of the openArray Plate state of the openArray Plate state of the openArray Plate state of the openArray state of the openArray state of the openArray state of the openArray state of the openArray state of the openArray state of the openArray state of the openArray state of the openArray state of | Setup Load Information                                                                                                    |                                                            |  |  |
|----------------------------------------------------------------------------------------------------|----------------------------------------------------------------------------------------------------|------------------------------------------------------------|--|--|
| Specify the type of load you want to perform. Enter Plate and OpenArray& Plate barcodes by scanning them, typing them, or selecting the associated file.       Samples Per Subarray <td< th=""><th colspan="4">Loading information</th></td<>                                                                                                    | Loading information                                                                                                    |                                                            |  |  |
| Samples Per Subarray 1     Sample Plate   Plate Holder Position 1   ABC12   Plate Holder Position 3   Plate Holder Position 4   Select Samples to Load Click the section on the sample plate from which the first sample will be extracted. The image on the right shows how the sample plate from which the first sample will be extracted. The image on the right shows how the sample will be applied to the OpenArray Plates.   Image: Description 1   Plate Holder Position 1   Image: Description 2   Plate Holder Position 1   Image: Description 3   Plate Holder Position 1   Image: Description 4   Plate Holder Position 1   Image: Description 4   Plate Holder Position 1   Image: Description 4   Plate Holder Position 1   Image: Description 4   Plate Holder Position 1   Image: Description 4   Plate Holder Position 2   Image: Description 4   Plate Holder Position 3   Image: Description 4                                                                                                    | Specify the type of load you want to perform. Enter Plate and OpenArray® Plate barcodes by<br>scanning them, typing them, or selecting the associated file. |                                                            |  |  |
| Sample Plate       Plate Holder Position 1       ABC12         Plate Holder Position 2       Plate Holder Position 3       Plate Holder Position 4         Plate Holder Position 4       Plate Holder Position 4       Plate Holder Position 4         Select Samples to Load       Click the section on the sample plate from which the first sample will be extracted. The image on the right shows how the sample will be applied to the OpenArray Plates.         Image: Click the section of the sample will be applied to the OpenArray Plates.       Plate Holder Position 1         Image: Click the section of the sample will be applied to the OpenArray Plates.       Plate Holder Position 1         Image: Click the section of the sample will be applied to the OpenArray Plates.       Plate Holder Position 1         Image: Click the section of the sample will be applied to the OpenArray Plates.       Plate Holder Position 1         Image: Click the section of the sample will be applied to the OpenArray Plates.       Plate Holder Position 1         Image: Click the section of the sample will be applied to the OpenArray Plates.       Plate Holder Position 2         Image: Click the section of the sample will be applied to the OpenArray Plates.       Plate Holder Position 2                                                                                                    | 😰 🗹 Use Sample Integration                                                                                                    | Samples Per Subarray 🛛 🔽 💈                                 |  |  |
| Plate Holder Position 2<br>Plate Holder Position 3<br>Plate Holder Position 4<br>Select Samples to Load<br>Click the section on the sample plate from which the first sample will be extracted. The image on the right shows how the sample will be applied to the OpenArray Plates.<br>Plate Holder Position 1<br>ABC12<br>Plate Holder Position 2<br>Plate Holder Position 2<br>Plate Holder Position 3                                                                                                    | Sample Plate Plate                                                                                                    | Holder Position 1 ABC12                                    |  |  |
| Plate Holder Position 3<br>Plate Holder Position 4<br>Select Samples to Load<br>Click the section on the sample plate from which the first sample will be extracted. The image on the right shows how the sample will be applied to the OpenArray Plates.<br>Plate Holder Position 1<br>Below of the section of the sample will be extracted. The image on the openArray Plate Holder Position 1<br>Plate Holder Position 1<br>Plate Holder Position 2<br>Plate Holder Position 3<br>Plate Holder Position 3                                                                                                    | Plate I                                                                                                    | Holder Position 2                                          |  |  |
| Plate Holder Position 4         Select Samples to Load         Click the section on the sample plate from which the first sample will be extracted. The image on the right shows how the sample will be applied to the OpenArray Plates.         Image: Click the section on the sample plate from which the first sample will be extracted. The image on the applied to the OpenArray Plates.         Image: Click the section on the sample will be applied to the OpenArray Plates.         Image: Click the section of the sample will be applied to the OpenArray Plates.         Image: Click the section of the sample will be applied to the OpenArray Plate.         Image: Click the section of the sample will be applied to the OpenArray Plate.         Image: Click the section of the sample will be applied to the OpenArray Plate.         Image: Click the section of the sample will be applied to the OpenArray Plate.         Image: Click the section of the sample will be applied to the OpenArray Plate.         Image: Click the section of the sample will be applied to the OpenArray Plate.         Image: Click the section of the sample will be applied to the OpenArray Plate.         Image: Click the section of the sample will be applied to the openArray Plate.         Image: Click the section of the sample will be applied to the openArray Plate.         Image: Click the section of the sample will be applied to the openArray Plate.         Image: Click the section of the sample will be applied to the openArray Plate.         Image: Click the section of the sample will be ap                                                                                                    | Plate I                                                                                                    | Holder Position 3                                          |  |  |
| Select Samples to Load<br>Click the section on the sample plate from which the first sample will be extracted. The image on the right shows how the sample will be applied to the OpenArray Plates.<br>Plate Holder Position 1<br>ABC12<br>Plate Holder Position 2<br>Plate Holder Position 3                                                                                                    | Plate I                                                                                                    | Holder Position 4                                          |  |  |
| Select Samples to Load<br>Click the section on the sample plate from which the first sample will be extracted. The image on the<br>right shows how the sample will be applied to the OpenArray Plates.<br>Plate Holder Position 1<br>ABC12<br>Plate Holder Position 2<br>Plate Holder Position 3                                                                                                    |                                                                                                    |                                                            |  |  |
| Click the section on the sample plate from which the first sample will be extracted. The image on the right shows how the sample will be applied to the OpenArray Plates.                                                                                                    | Select Samples to Load                                                                                                    |                                                            |  |  |
| Plate Holder Position 1<br>B B B B B B B B B B B B B B B B B B B                                                                                                     | Click the section on the sample plate from which the first<br>right shows how the sample will be applied to the OpenA                                       | t sample will be extracted. The image on the stray Plates. |  |  |
| 1 2   3 4   4   5   6   7      Plate Holder Position 3                                                                                                    |                                                                                                    | - Plate Holder Position 1                                  |  |  |
| 3 4 Plate Holder Position 2 Plate Holder Position 3                                                                                                    |                                                                                                    |                                                            |  |  |
| Plate Holder Position 2                                                                                                    | 3                                                                                                    |                                                            |  |  |
| Plate Holder Position 3                                                                                                    |                                                                                                    | Plate Holder Position 2                                    |  |  |
| Plate Holder Position 3                                                                                                    | 5                                                                                                    |                                                            |  |  |
|                                                                                                    | 7                                                                                                    | Plate Holder Position 3                                    |  |  |
|                                                                                                    |                                                                                                    |                                                            |  |  |
| Plate Holder Position 4                                                                                                    |                                                                                                    | Plate Holder Position 4                                    |  |  |
| Sample section(s) already used: 1 on 2/1/2012                                                                                                    | Sample section(s) already used: 1 on 2/1/2012                                                                                                    |                                                            |  |  |
|                                                                                                    |                                                                                                    |                                                            |  |  |
| Next > Cancel                                                                                                    | Next >                                                                                                    | Cancel                                                     |  |  |
- **3.** Click **Browse** to the right of Sample Plate, then select the 384-well sample plate .csv file that was generated with Sample Tracker Software.
- Click Browse to the right of the plate holder position corresponding to the OpenArray<sup>™</sup> of interest, then select the .spf file corresponding to the desired OpenArray<sup>™</sup> plate.
- **5.** Click the corresponding 4 × 12 area of the 384-well plate, then click **Next** to open the Setup Deck window.
- **6.** Ensure that:
  - Tip boxes are loaded in the AccuFill<sup>™</sup> instrument in the displayed configuration.
  - Lids are removed from the tip boxes.
  - The waste bin in the instrument is emptied.
- **7.** In the Setup Deck window:
  - a. Click the The tips are configured as shown above checkbox.
  - b. Click the The Waste Bin is empty checkbox.

# Transfer reactions to the OpenArray<sup>™</sup> plate in the AccuFill<sup>™</sup> instrument

Ensure that the OpenArray<sup>™</sup> plate is thoroughly thawed before starting this procedure.

- Prepare the items needed to seal the OpenArray<sup>™</sup> plates (next section), because the OpenArray<sup>™</sup> plate must be sealed promptly after being loaded with the reactions (this section).
  - a. Ensure that the QuantStudio<sup>™</sup> OpenArray<sup>™</sup> Plate Press is ready.
  - **b.** Gather and remove from its packaging an OpenArray<sup>™</sup> Lid, plug, syringe with OpenArray<sup>™</sup> Immersion Fluid, and syringe tip.
  - **c.** Attach the syringe tip to the syringe and carefully push some of the fluid through the tip to remove air bubbles, then lay the syringe aside.
- Remove the OpenArray<sup>™</sup> plate from its sleeve and place it in the Plate Holder of the AccuFill<sup>™</sup> instrument.

Ensure that the bar code on the OpenArray<sup>™</sup> plate is facing left and the serial number is facing right.

- **3.** Using forceps, peel off the foil over the 384-well plate area being used.
- 4. Close the instrument door.
- **5.** In the AccuFill<sup>™</sup> software Setup Deck window:
  - a. Click the The OpenArray Plate is in the Plate Holder checkbox.

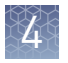

- **b.** Click the **Remove foil from the highlighted section of the Sample Plate** checkbox.
- c. Click Load.
- **6.** As soon as the Remove OpenArray Plate window appears (after ~90 seconds), open the instrument door, and remove the loaded OpenArray<sup>™</sup> plate.
- 7. Proceed immediately to seal the OpenArray<sup>™</sup> plate (next section).

**Note:** For best results, seal the OpenArray<sup>™</sup> plate within 90 seconds of completion of loading, to prevent evaporation.

## Seal the OpenArray<sup>™</sup> plate

**IMPORTANT!** Handle the OpenArray<sup>TM</sup> plate and case only by the edges throughout this procedure.

 Place the filled OpenArray<sup>™</sup> plate in the QuantStudio<sup>™</sup> 12K Flex OpenArray<sup>™</sup> Plate Press 2.0.

Ensure that the bar code is facing left and the serial number is facing right.

 Remove the clear plastic sheets from the top and the bottom of the lid, remove the red protective film around the edge of the OpenArray<sup>™</sup> lid, then seat the lid on the OpenArray<sup>™</sup> case in the plate press.

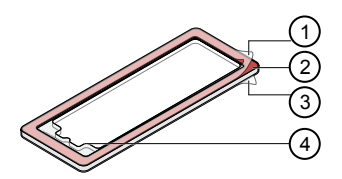

- 1 Protective film (remove)
- Adhesive
- ③ Protective film (remove)
- ④ Notched end (align with serial number)
- **3.** Engage the press mechanism until the green flashing light changes to a steady green light (~20 seconds).
- **4.** Disengage the press, then remove the OpenArray<sup>™</sup> case.

5. While holding the OpenArray<sup>™</sup> case by the edges, insert the prepared syringe tip into the port in the case and carefully inject immersion fluid until the case is filled.

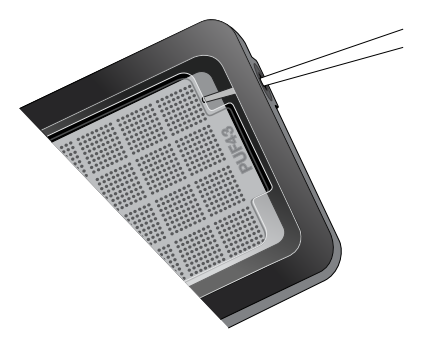

It is important that the syringe tip is in front of the array when filling the case with immersion fluid.

Minimize creation of air bubbles when you dispense the fluid; one small air bubble in the case is acceptable.

- 6. Continuing to hold the case vertically, remove the syringe tip, insert the screw end of the OpenArray<sup>™</sup> Plug into the port and rotate clockwise until the black handle breaks off.
- **7.** Clean the case with a laboratory wipe that has been thoroughly sprayed with ethanol, then dry the case with a clean laboratory wipe.

# Run the OpenArray<sup>™</sup> plate(s) on the QuantStudio<sup>™</sup> 12K Flex instrument

- On the instrument touchscreen, touch to extend the loading arm, and place the OpenArray<sup>™</sup> plate(s) on the plate adapter. Ensure that the plate barcode and serial number are facing the front of the instrument.
- **2.** Touch **a** to retract the loading arm.
- On the Home screen of the QuantStudio<sup>™</sup> 12K Flex Software, select Run > OpenArray.
- **4.** In the Select Instrument pane, select the QuantStudio<sup>™</sup> instrument.
- Click Get Plate IDs to import the barcode(s) of the OpenArray<sup>™</sup> plate(s). Once the OpenArray<sup>™</sup> serial numbers appear, the loaded .spf files corresponding to each plate should appear in the Setup File field. If not, click Browse, then select the correct loaded .spf file from the Loaded SPF folder.
- **6.** (*Optional*) If desired, click **Browse** to change the QuantStudio<sup>™</sup> Experiment File Location.

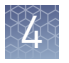

- 7. (*Optional*) If desired, change the software-determined Experiment File Name.
- On the instrument touchscreen, touch Start Run.
   The instrument pauses at 41 or 42 seconds prior to the end of the run. Wait for the system to complete the run before opening the .eds file.
- **9.** Transfer the .eds file from the instrument to an accessible location for analysis in Genotyper Software.
- **10.** Check the QC images for loading issues or leaks; see "Check the QC Images" on page 40.

## Check the QC Images

Check the QC images before analysis in Genotyper Software. For additional information, see the  $TaqMan^{TM}OpenArray^{TM}$  Genotyping Troubleshooting Guide (Pub. no. MAN0011115).

- In the instrument software Export tab, set a uniquely named folder for the OpenArray<sup>™</sup> plate of interest, then click Export QC Images.
- 2. View POST-READ\_CHANNEL\_4.tiff (ROX<sup>™</sup> image), to check for loading quality issues.
- **3.** View s03\_c001\_t02\_p0001\_m2\_x3\_e1\_cp#\_spotfind.tiff for leaks or other displaced sample issues.

cp# identifies in which position in the instrument an array was run. If a problem is found, view s01\_c001\_t02\_p0001\_m2\_x3\_e1\_cp#\_spotfind.tiff to see if the issue existed even before cycling (this is useful for troubleshooting).

- **4.** View STAGE3\_CYCLE1\_CHANNEL\_1.tiff and STAGE3\_CYCLE1\_CHANNEL\_2.tiff to check for any fluorescent abnormalities, and to confirm any problem seen in the spotfind image.
- **5.** Note any abnormalities found, as well as all other potentially relevant information related to the setup of the run.

## To recover from layout errors in the 384-well sample plate

After the AccuFill<sup>™</sup> procedure, you can recover from plate layout errors that were made during setup of the reactions in the 384-well sample plate. Refer to the *OpenArray<sup>™</sup> Sample Tracker Software Quick Reference* (Pub. no. 4460657) for additional information.

- 1. Create a corrected sample .csv file.
- 2. Repeat "Generate 384-well sample plate layouts in OpenArray<sup>™</sup> Sample Tracker Software" on page 34, but select **OpenArray Plate X (for QuantStudio)** when exporting from Sample Tracker Software.
- Import the corrected .csv file into the QuantStudio<sup>™</sup> 12K Flex Software.
   You can import either before starting the run or after the run is complete.

## **One-time procedures**

| Set up default<br>folders and | This procedure simplifies the file locations used in the OpenArray <sup>™</sup> AccuFill <sup>™</sup> instrument software.                                                              |
|-------------------------------|----------------------------------------------------------------------------------------------------|
| software<br>preferences       | Set up the default file locations and preferences before using the OpenArray <sup>TM</sup> AccuFill <sup>TM</sup> system for the first time. You must be logged in as an administrator. |
|                               | <ol> <li>Create four folders in a convenient location on the same computer drive as the<br/>AccuFill<sup>™</sup> software:</li> </ol>                                                   |
|                               | SPF Files                                                                                                    |

- Sample Tracker 96-well Input
- Sample Tracker 384-well CSV Files
- Loaded SPF Files
- 2. (Optional; not required if using the OA\_Genotyping\_CalcSheet.) Navigate to <drive>:\Program files(x86)\AppliedBiosystems\OpenArray Sample Tracker\Examples, copy 96-Well Sample Plate 1.csv, then paste it in the Sample Tracker 96-well Input folder.
- **3.** In OpenArray<sup>™</sup> Sample Tracker Software, select **View** ▶ **Preferences**, and enter preferences as indicated.

| Field                 | Selection                                                                                                 |
|-----------------------|----------------------------------------------------------------------------------------------------|
| Experiment type       | Genotyping                                                                                                |
| OpenArray Plate       | Select the OpenArray <sup>™</sup> format that will be run most often, for example, <b>Genotyping – 64</b> |
| Pipettor              | Adjustable or Fixed                                                                                       |
| Import Data Directory | Sample Tracker 96-well Input folder                                                                       |
| Export Data Directory | Sample Tracker 384-well CSV Files folder                                                                  |

- **4.** In the AccuFill<sup>™</sup> software, select **Instrument > Edit Preferences**, then:
  - a. Click the **Require Sample Integration** checkbox.
  - **b.** Select the indicated folders.

| For this AccuFill <sup>™</sup><br>folder           | Select this folder                   | Folder contents                                                                                          |
|----------------------------------------------------|--------------------------------------|----------------------------------------------------------------------------------------------------|
| OpenArray <sup>™</sup> Plate<br>File Input Folder  | SPF Files                            | .spf files for your<br>OpenArray <sup>™</sup> plates; contain<br>assay name and location                 |
| Sample Plate File<br>Folder                        | Sample Tracker 384-well<br>CSV Files | .csv 384-well sample plate<br>layout files                                                               |
| Loaded OpenArray <sup>™</sup><br>Plate File Folder | Loaded SPF Files                     | Integrated .spf files that are<br>generated during<br>processing with AccuFill <sup>™</sup><br>Software. |

Cystic Fibrosis Transmembrane Conductance Regulator (CFTR) Genotyping Experiments User Guide

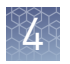

5. In the QuantStudio<sup>™</sup> 12K Flex instrument software, select
 Tools > Preferences > OpenArray, then select the Loaded SPF Files folder for the software Setup Folder.

**Note:** If the instrument software is not on same computer as the AccuFill<sup>™</sup> software, you will need to transfer the loaded SPF files to the computer running the instrument software.

## Download SPF<br/>filesSet up the optimized folder locations and software preferences before downloading<br/>SPF files. See "Set up default folders and software preferences" on page 41.

For custom OpenArray<sup>TM</sup> plates, have the sales order number, lot number, and serial number for each plate ready.

- The sales order number is located on the packing slip and order confirmation email.
- The lot number and serial number are found on the pouch of each OpenArray<sup>™</sup> plate.
- At www.thermofisher.com/OA-platefiles, select TaqMan<sup>™</sup> OpenArray<sup>™</sup> Custom Genotyping Plates QuantStudio 12K Flex in the Select Your Product dropdown list.

**Note:** Do not choose from the bottom half of the dropdown list, under OpenArray<sup>™</sup> Real Time PCR Platform.

- 2. Select I want to download all available SPF & AIF files or I want to download a specific SPF file, enter the sales order number, lot number, and serial number, as required, then click Submit.
- 3. Save the SPF file(s) to the desktop SPF Files folder.

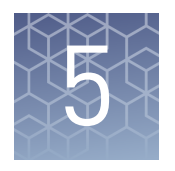

# Analyze CFTR genotyping data

|   | Analysis options for CFTR genotyping data                                                                    | 43 |
|---|----------------------------------------------------------------------------------------------------|----|
|   | Analyze results in TaqMan $^{{ \rm \scriptscriptstyle TM}}$ Genotyper Software $\ldots \ldots \ldots \ldots$ | 44 |
| 1 | Analyze data in QuantStudio <sup>™</sup> 12K Flex or Thermo Fisher Cloud<br>Cloud software                   | 46 |
|   | Analysis guidelines: SNP genotyping assays to triallelic SNPs                                                | 47 |
|   | Analysis guidelines: SNP genotyping assays to regions with multiple mutations                                | 49 |
|   | Analysis guidelines: SNP genotyping assays to the 5T/7T/9T polymorphism                                      | 53 |
|   | Analysis guidelines: SNP genotyping assays to large CFTR mutations                                           | 54 |

This chapter contains brief procedures. For detailed information, refer to *TaqMan*<sup>™</sup> *Genotyper Software Getting Started Guide* (Pub. no. 4448637).

## Analysis options for CFTR genotyping data

Analyze allelic discrimination plots for CFTR genotyping data using any of these tools:

| Software                                      | Features                                                                                                    |
|-----------------------------------------------|----------------------------------------------------------------------------------------------------|
| TaqMan <sup>™</sup> Genotyper<br>software     | <ul><li>Desktop software</li><li>Create studies</li><li>Overlay data from multiple plates</li></ul>                                                                                      |
| QuantStudio <sup>™</sup> 12K Flex<br>software | <ul> <li>Desktop software</li> <li>View real-time trace data that is needed for positive result confirmation</li> </ul>                                                                  |
| Thermo Fisher Cloud GT<br>Analysis module     | <ul> <li>Cloud software</li> <li>Create studies</li> <li>Overlay data from multiple plates</li> <li>View real-time trace data that is needed for positive result confirmation</li> </ul> |

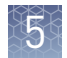

## Analyze results in TaqMan<sup>™</sup> Genotyper Software

For non-standard assays, review the data for both assays together to ensure accurate genotyping results.

Confirm all positive results as described in the next chapter.

**1.** In Genotyper Software, click **Create Study from Template**, then select and open the desired template (.lat).

**Note:** If you have not created a template, see "Create a study template" on page 45.

- 2. In the Workflow Menu pane, select **Setup** > **Experiments**.
- **3.** Click **Import**, then select and import one or more OpenArray<sup>™</sup> experiment files (.eds).
- **4.** Ensure that the Use Hardy-Weinberg for Analysis option is selected in the Analysis Settings.
- 5. Click Analyze.
- 6. Inspect the call data for the SNP assay in the scatter plot.
- **7.** (*Optional*) If desired, manually assign the genotype: select the sample(s), rightclick, then select the genotype.
- 8. Select the Inspected checkbox next to the assay, then click Save.
- 9. Repeat the inspection for each SNP assay.
- 10. In the Workflow Menu pane, select Export > Analysis Data.
- 11. In the Export Study Properties pane:
  - Select Analysis Results > Advanced.
  - Select One File.
  - Enter the filename and location, and select (\*.txt).
- 12. Click Export preview, then click Start Export in the new window.

#### **One-time** Create a study template

procedures

If you will use a Reference Panel, generate the Reference Panel before creating the study template, so that the Reference Panel can be imported into the template.

If necessary, first download the Assay Information File (AIF) from www.thermofisher.com/OA-platefiles.

- 1. In the TaqMan<sup>™</sup> Genotyper Software Home screen, click **Create Study**.
- 2. In the Workflow Menu pane, select **Setup** > **Properties**, then enter the study properties.
  - For Instrument Type, select QuantStudio<sup>™</sup> 12K Flex Real-Time PCR System.
  - For Experiment Type, select Real-time.
- 3. In the Workflow Menu pane, select Setup > Assays.
- 4. Click Import, then select and import the Assay Information File (AIF).
- **5.** (*Optional*) Import the Reference Panel:
  - a. In the Workflow Menu pane, select **Setup** > **References**.
  - **b.** Click **Import**, then select and import the Reference Panel file of interest.
- 6. Select File > Generate Template, enter a template name (.edt), then save the template in the desired location.

#### (Optional) Generate a Reference Panel

A reference panel consists of high-quality data for all the assays in the study. The data can be chosen from multiple OpenArray<sup>TM</sup> plates.

For best results, generate a new Reference Panel for each lot of OpenArray<sup>11</sup> plates.

If necessary, first create a study containing data that will be used as reference samples. Set QuantStudio<sup>™</sup> 12K Flex Real-Time PCR System for Instrument Type, and Realtime for Experiment Type in the study properties.

- 1. In TaqMan<sup>™</sup> Genotyper Software, open the study that contains data points to be used as reference samples.
- 2. In the Workflow Menu pane, select Analysis > Results.
- 3. Click-drag in the scatter plot to select one or more data points. Select data points for each homozygous genotype (FAM<sup>™</sup> dve-labeled or VIC<sup>™</sup> dye-labeled) and the heterozygous genotype. The non-selected data points will fade.
- 4. Right-click in the scatter plot, then select **Tag for Ref Panel**.
- 5. Repeat the selection and tag steps for additional data points.

**6.** Confirm that the correct samples have been tagged as reference samples in the Results table.

In the Results tab, **Reference Sample** must be checked in the **View** dropdown list to view the tags.

- **7.** Repeat the data point selection, tag, and confirmation steps for each SNP assay of interest.
- 8. Select File > Save.
- **9.** Select **File Generate Reference Panel**, enter a name for the panel and save the file (.lap) to the desired location.

#### (Optional) Add samples to an existing Reference Panel

During analysis in Genotyper Software, you can add samples to an existing Reference Panel.

The Reference Panel must already be imported into the study containing samples that will be added to the Reference Panel.

- 1. In the scatter plot of the study, select data points for the samples of interest, rightclick in the plot, then select **Tag for Ref Panel**.
- 2. Select File > Save.
- **3.** Select **File > Generate Reference Panel**, enter a name for the panel and save the file (.lap) to the desired location.

# Analyze data in QuantStudio<sup>™</sup> 12K Flex or Thermo Fisher Cloud Cloud software

For non-standard assays, review the data for both assays together to ensure accurate genotyping results.

Confirm all positive results as described in the next chapter.

To use the QuantStudio<sup>™</sup> 12K Flex software or related instrument software:

- In analysis settings, select Analyze Real-Time Rn Median (Rna to Rnb). This setting will normalize for any run and system noise to improve data accuracy.
- Select Analysis > Allelic Discrimination Plot.

To use the Thermo Fisher Cloud GT Analysis module:

- Go to www.thermofisher.com/us/en/home/cloud.html
- Create a project and import one or more OpenArray<sup>™</sup> experiment files (.eds).
- Access the Genotyping (GT) module.
- Analyze data.

## Analysis guidelines: SNP genotyping assays to triallelic SNPs

Several important CFTR mutations are triallelic SNPs (three bases occur at the same genomic location). Triallelic SNP alleles are interrogated using two TaqMan<sup>™</sup> assays. Example

- Assay 1: Wild type T, Mutant A [non-target mutant allele for Assay 2]
- Assay 2: Wild type T, Mutant G [non-target mutant allele for Assay 1]

#### **Expected results**

Always examine data for both assays to ensure correct genotyping results.

- Samples that are heterozygous for a mutation run as heterozygous with the assay designed to that mutant allele and typically run with the wild type samples in the second assay (because only the wild type allele is detected in the second assay).
- Some assays exhibit nonspecific probe activity for the nontarget mutant allele, and heterozygous samples containing the nontarget mutant allele can be incorrectly called as heterozygous for the target mutant allele.

#### **Example data**

The following figures show example OpenArray<sup>™</sup> data generated using wild type genomic DNAs and synthetic heterozygous mutation controls for four pairs of triallelic SNP assays. In each pair, one assay shows nonspecific probe activity for the nontarget mutant allele. The result for the heterozygous control sample containing the nontarget mutant allele is circled in each data plot.

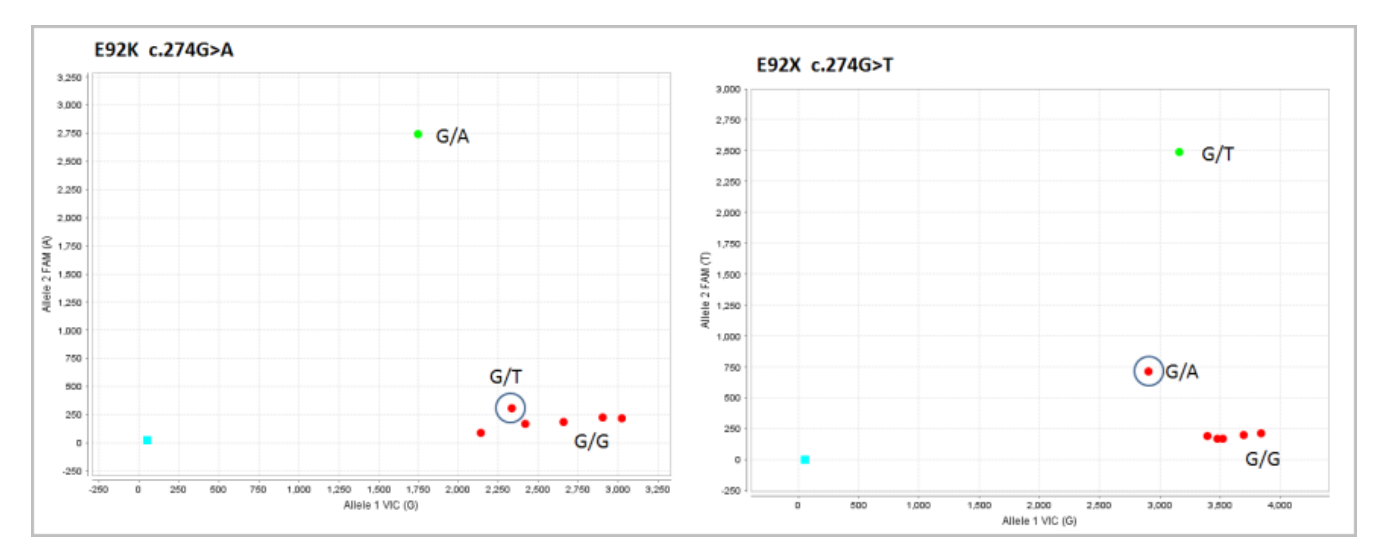

**Figure 1** Triallelic SNP rs121908751 assay results. Left: E92K c.274G>A assay (C\_32545261C\_10) to the G wild type and A mutant allele; the mutant allele probe is specific and the heterozygous sample containing the nontarget T allele runs with wild type samples. Right: E92X c.274G>T assay (C\_32545261D\_20) to the G wild type and T mutant allele; nonspecific probe activity is observed for the nontarget A allele. Without evaluation of data for both assays together, the G/A sample could be incorrectly called as a G/T heterozygote.

5

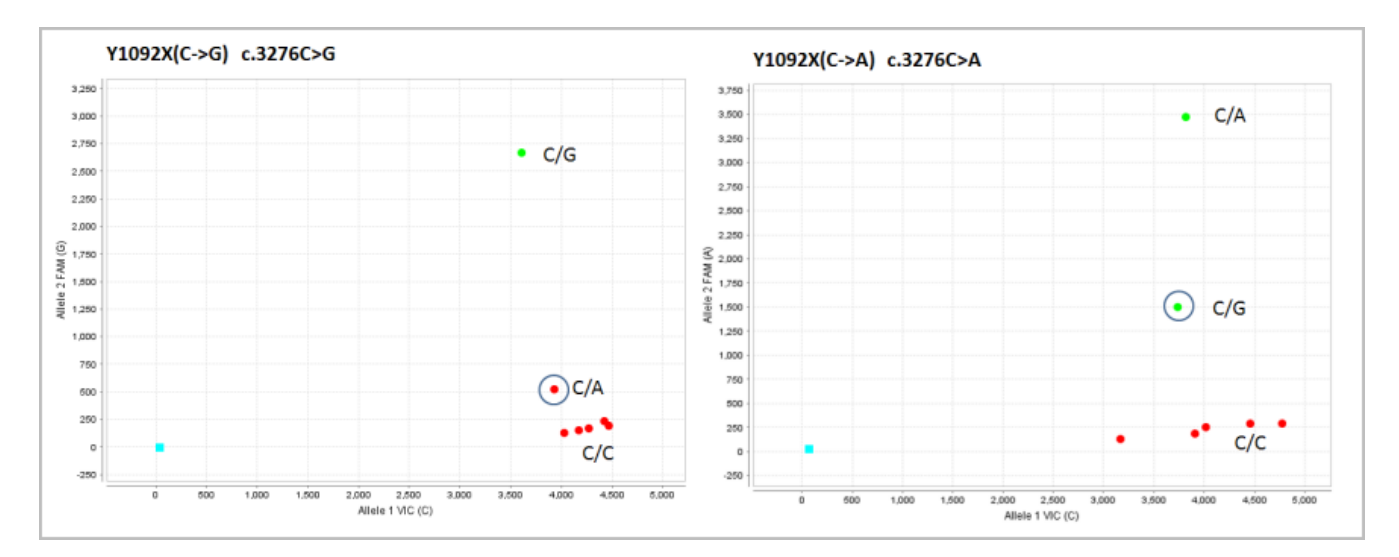

**Figure 2** Triallelic SNP rs121908761 assay results. Left: Y1092X(C->G) c.3276C>G assay (C\_26083714D\_20) to the C wild type and G mutant allele; the mutant allele probe is specific and the heterozygous sample containing the nontarget A allele runs with wild type samples. Right: Y1092X(C->A) c.3276C>A assay (C\_26083714C\_10) to the C wild type and A mutant allele; nonspecific probe activity is observed for the nontarget G allele. Without evaluation of data for both assays together, the C/G sample could be incorrectly called as a C/A heterozygote.

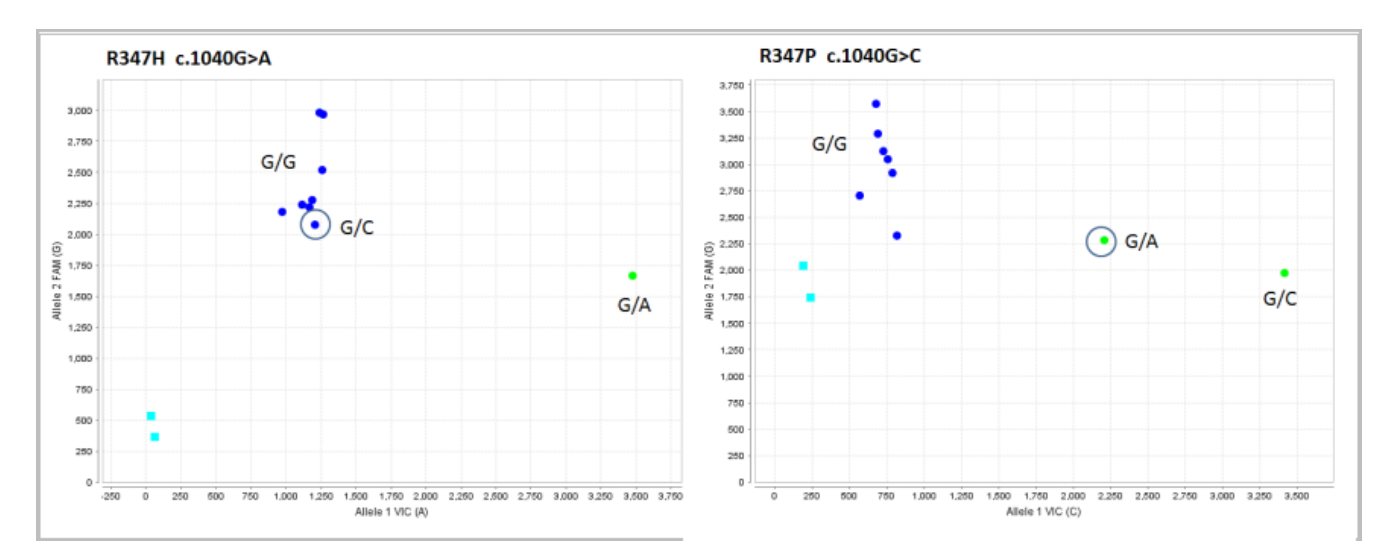

**Figure 3** Triallelic SNP rs77932196 assay results. Left: R347H c.1040G>A assay (C\_\_\_656878D\_20) to the G wild type and A mutant allele; the mutant allele probe is specific and the heterozygous sample containing the nontarget C allele runs with wild type samples. Right: R347P c.1040G>C assay (C\_\_\_656878C\_30) to the G wild type and C mutant allele; nonspecific probe activity is observed for the nontarget A allele. Without evaluation of data for both assays together, the G/A sample could be incorrectly called as a G/C heterozygote.

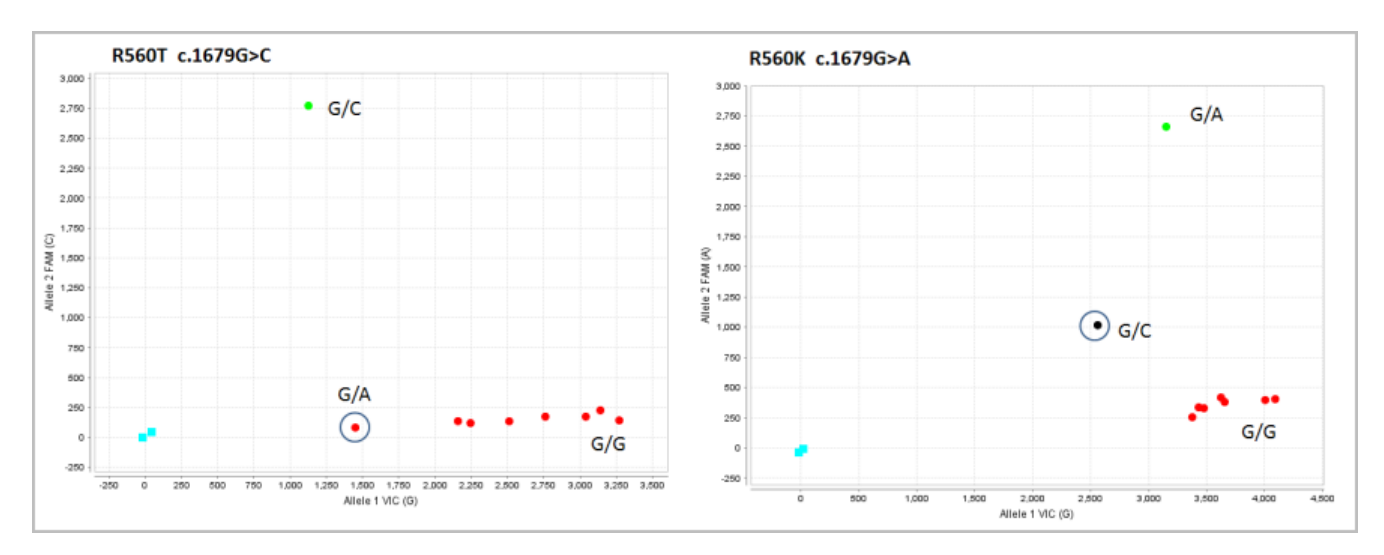

**Figure 4** Triallelic SNP rs80055610 assay results. Left: R560T c.1679G>C assay (C\_27861436C\_30) to the G wild type and C mutant allele; the mutant allele probe is specific and the heterozygous sample containing the nontarget A allele runs with wild type samples. Right: R560K c.1679G>A assay (C\_27861436D\_20) to the G wild type and A mutant allele; nonspecific probe activity is observed for the nontarget C allele. Without evaluation of data for both assays together, the G/C sample could be incorrectly called as a G/A heterozygote.

# Analysis guidelines: SNP genotyping assays to regions with multiple mutations

Some qualified CFTR mutation assays cover probe-binding sites that contain one or more mutations that are close to the target mutation. These nearby nontarget mutations do not typically interfere with genotype analysis of the target mutation in heterozygous samples because these rare mutations are not found together in cis on the same chromosome. For example, the F508del assay does not detect the I507del mutation.

#### **Expected results**

- A sample that is heterozygous for a target mutation:
  - Runs as a heterozygous sample with the assay to the target mutation.
  - Runs with wild type samples with an assay to a nearby mutation. The signal for the heterozygous mutation sample may be lower than the signal for wild type samples because only one chromosome (wild type) is detected.
- A sample that is homozygous for a target mutation:
  - Runs as a homozygous mutation sample with the assay to the target mutation.
  - Is not detected by assays to nearby mutations and runs with or near the NTCs.
- A sample that contains two nearby mutations on different chromosomes (for example, a compound heterozygote):
  - Runs as a homozygous mutant with the assays that target each mutation (wild type probes cannot bind).
  - Is not detected by assays to other nearby mutations.

Always examine data for all assays to ensure correct genotyping results.

#### Example data F508del region

Figure 5 and Figure 6 show OpenArray<sup>™</sup> data for the F508del region, which contains five mutations that are covered by qualified TaqMan<sup>™</sup> SNP genotyping assays:

- Samples that contain the F508del, I507del, and F508C mutations are detected by their respective assays (Figure 5 A, B, and C).
- Samples that are homozygous for the F508del mutation do not amplify with assays designed to the nearby mutations; they run close to the NTCs (Figure 5 A through D and Figure 6).
- Heterozygous samples tested with assays to nearby mutations may show lower signal than other samples in the wild type cluster (Figure 6)

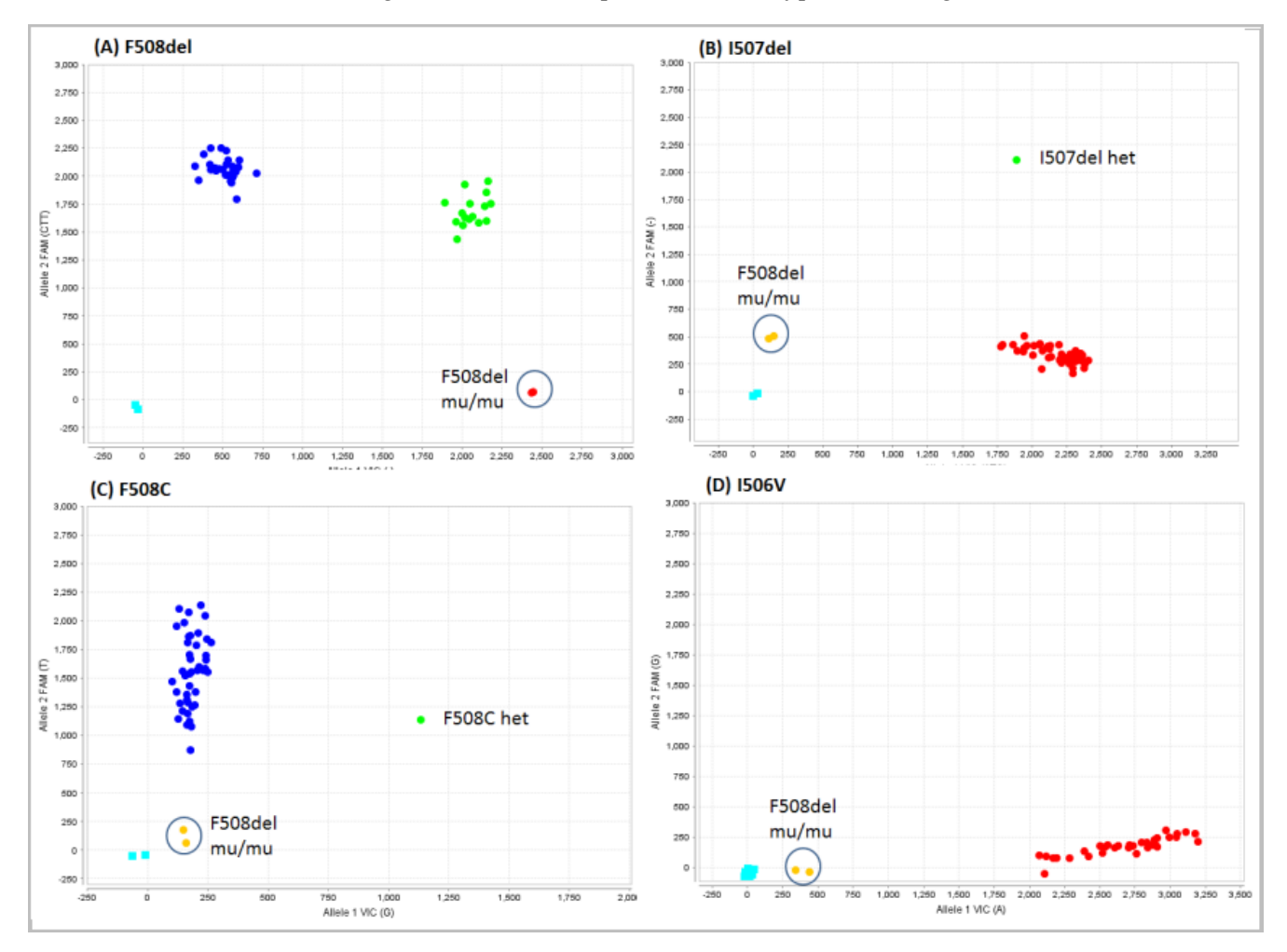

**Figure 5** F508del region assay results: (A) F508del (C\_151693869\_10) (B) I507del (C\_151693868\_10), (C) F508C (C\_100964862\_10), (D) I506V (C\_59055679\_20). Two F508del mu/mu homozygous mutation samples are circled in each data plot. Heterozygous I507del and F508C samples are shown in (B) and (C). [Samples: Coriell cell line gDNA (not available for I506V)]

5

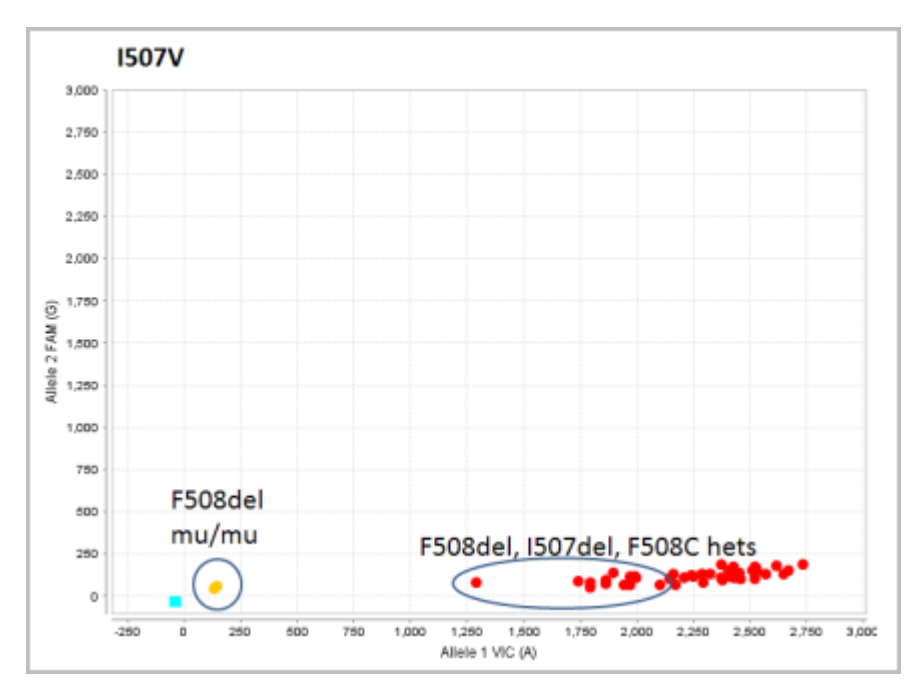

**Figure 6** F508del region assay results: (E) I507V (C\_\_\_\_8853252\_20). Two F508del mu/mu homozygous mutation samples are circled. The approximate positions of the F508del, I507del, and F508C heterozygous samples in the I507V assay wild type cluster are shown in (E). [Samples: Coriell cell line gDNA (not available for I507V)]

#### Example data 2184delA region

Figure 7 shows OpenArray<sup>TM</sup> data for the 2184delA region, which contains four mutations that are covered by qualified TaqMan<sup>TM</sup> SNP genotyping assays:

- Samples that contain the 2184delA and 2183AA>G mutations are specifically detected by their respective assays (Figure 7 A, B).
- A small amount of nonspecific probe activity for the 2184delA heterozygous samples may be observed with the 2184delA and 2183delAA assays, and signal may be lower than signal for other samples in the wild type cluster (Figure 7 B and C).

**Note:** Data is not shown for the 2184insA assay, which is not recommended for OpenArray<sup>TM</sup> plate format.

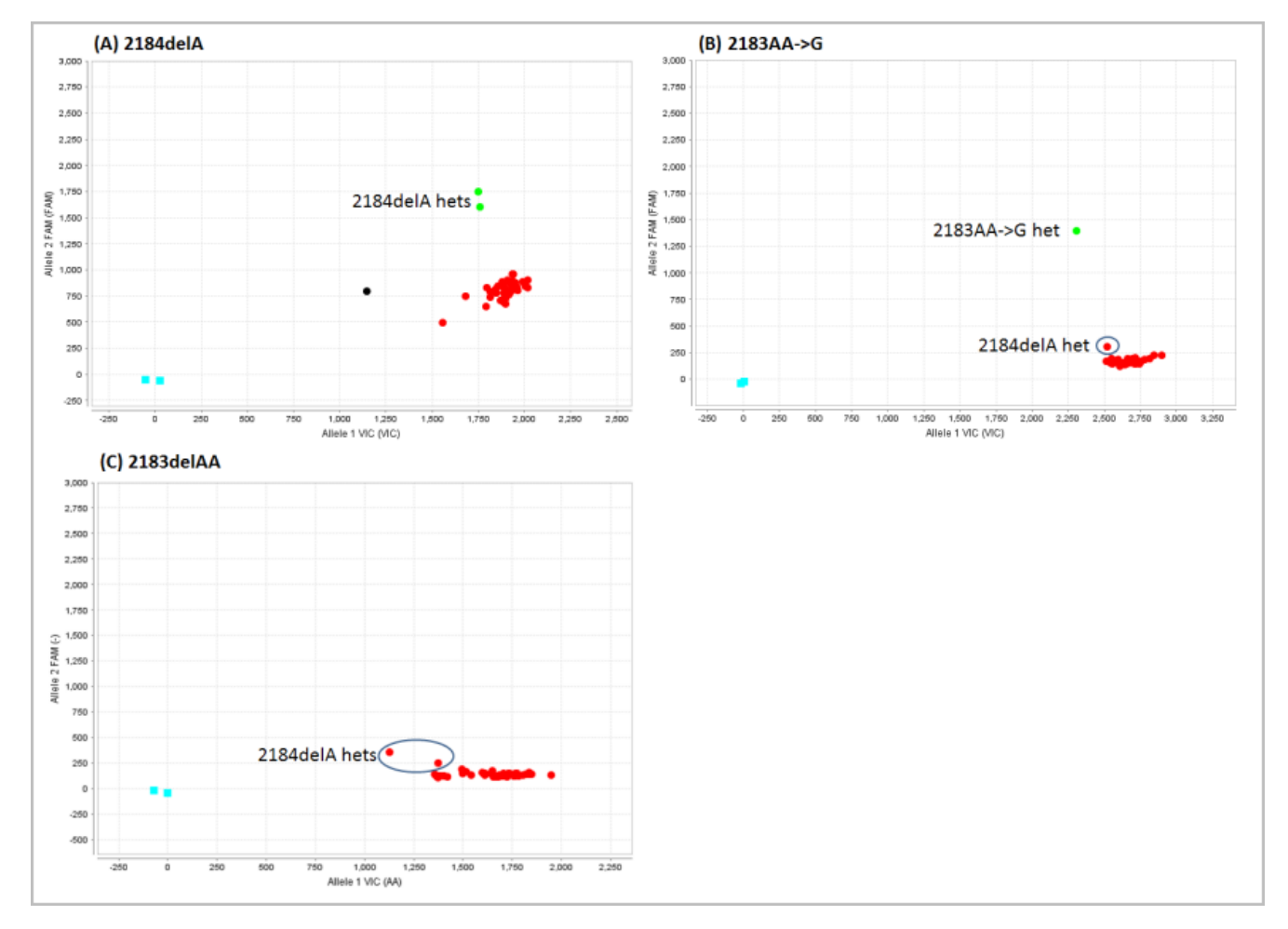

**Figure 7** 2184delA region assay results. (A) 2184delA (C\_172767547\_20), (B) 2183AA->G (C172767555C\_30), (C) 2183delAA (C172767555D\_20). Heterozygous 2184delA and 2183AA->G samples identified by specific assays are indicated in (A) and (B); 2184delA heterozygous samples in the wild type cluster of the 2183AA->G and 2183delAA assays are shown in (B) and (C), respectively. [Samples: Coriell cell line gDNA (not available for 2184delAA)]

# Analysis guidelines: SNP genotyping assays to the 5T/7T/9T polymorphism

Each of the two assays used to interrogate the triallelic polyT variant contain one probe to the wild type 7T allele and one probe to one of the mutant alleles (5T or 9T). Because of nonspecific activity, the 7T probe in the 5T assay cannot distinguish 7T and 9T alleles, but this does not interfere with genotype analysis.

#### **Expected results**

Always examine data for both assays to ensure correct genotyping results.

The following translation table lists possible assay results and the corresponding genotype.

| Genotype | 7T/5T assay result<br>7T (TT) = VIC <sup>™</sup> dye<br>5T (-) =FAM <sup>™</sup> dye<br>9T=unreported | 9T/7T assay result<br>9T (TT) =VIC <sup>™</sup> dye<br>7T (-) = FAM <sup>™</sup> dye<br>5T=unreported |
|----------|----------------------------------------------------------------------------------------------------|----------------------------------------------------------------------------------------------------|
| 5T/5T    | -/-                                                                                                   | -/- , und, or noamp <sup>[1]</sup>                                                                    |
| 5T/7T    | TT/-                                                                                                  | -/-                                                                                                   |
| 5T/9T    | TT/-                                                                                                  | TT/TT, und <sup>[2]</sup>                                                                             |
| 7T/7T    | TT/TT                                                                                                 | -/-                                                                                                   |
| 7T/9T    | TT/TT                                                                                                 | TT/-                                                                                                  |
| 9T/9T    | TT/TT                                                                                                 | TT/TT                                                                                                 |

Table 11polyT genotype and expected results with the 5T and 9T assays

[1] 5T/5T samples may be weakly detected by the 7T probe and run at the lower end of the 7T (FAM<sup>™</sup> dye) homozygous cluster (OpenArray<sup>™</sup> plates), or may run closer to the NTCs (384-well plates).

[2] 5T/9T samples may be weakly detected by the 7T probe and run between the heterozygous and 9T (VIC<sup>™</sup> dye) homozygous cluster.

#### Data analysis workflow

- 1. Examine the 5T assay results to identify samples that contain 5T alleles and note the following:
  - 5T homozygous samples run in the -/- (FAM<sup>™</sup> dye homozygous) cluster.
  - 5T/7T or 5T/9T heterozygous samples run as heterozygotes.
  - Samples that do not contain a 5T allele and that have 7T/7T, 7T/9T, or 9T/9T genotypes run in the TT/TT (VIC<sup>™</sup> dye homozygous) cluster.
- 2. Examine the 9T assay results to determine the 7T and 9T allele component of the samples:
  - 7T homozygous samples run in the -/- (FAM<sup>™</sup> dye homozygous) cluster.
  - 9T homozygous samples run in the TT/TT (VIC<sup>™</sup> dye homozygous) cluster.
  - 7T/9T heterozygous samples run as heterozygotes.

- For samples that contain the unreported 5T allele:
  - 5T/5T samples may be weakly detected by the 7T probe and run at the lower end of the 7T (FAM<sup>™</sup> dye) homozygous cluster (OpenArray<sup>™</sup> plates), or may run closer to the NTCs (384-well plates).
  - 5T/7T samples run in the 7T homozygous cluster.
  - 5T/9T samples typically run in the 9T homozygous cluster but may also run between clusters.

#### Example data

Figure 8 shows OpenArray<sup>™</sup> data for 5T and 9T assays.

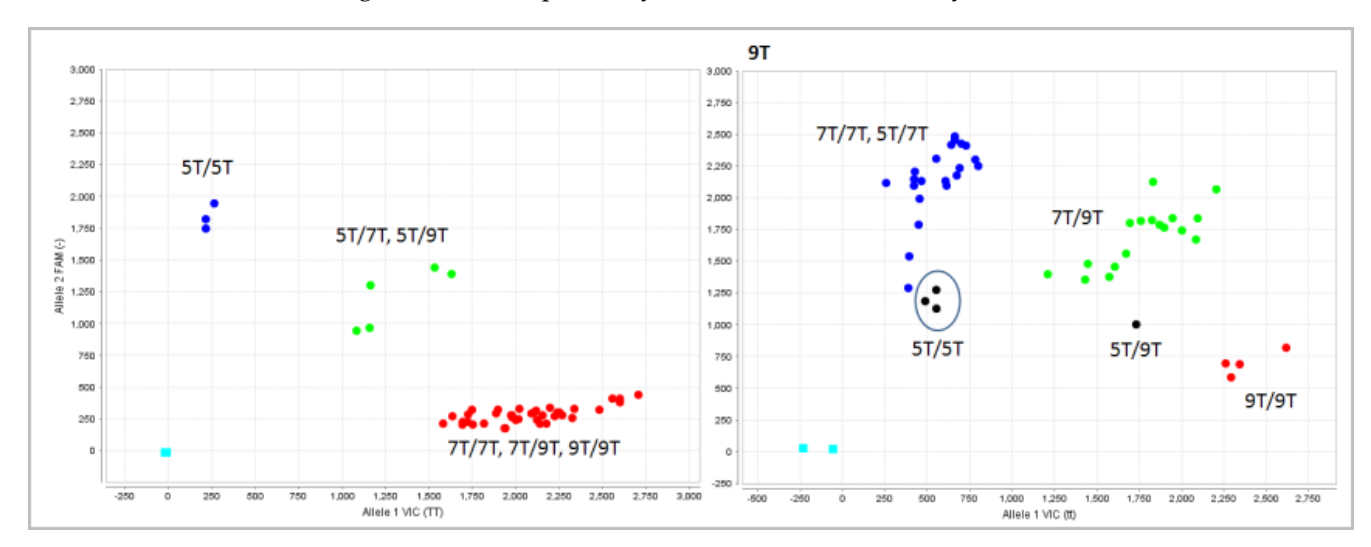

**Figure 8** PolyT region 5T/7T/9T assay results. Left: 5T (C203006801C\_10) assay contains 5T and 7T allele probes; the 7T allele probe also detects the 9T allele, so 5T/7T and 5T/9T samples run as 5T heterozygous. Right: 9T (C203006801D\_20) assay contains 7T and 9T allele probes; 5T/5T samples run near the bottom of the 7T homozygous cluster. In this experiment, the 5T/9T sample ran between clusters instead of with the 9T homozygous cluster. [Samples: gDNAs isolated from blood leukocytes]

## Analysis guidelines: SNP genotyping assays to large CFTR mutations

CFTRdele2,3 and CFTRdele22,23 are large CFTR mutations that are each interrogated by a pair of modified TaqMan<sup>™</sup> copy number assays. Each assay contains one functional probe:

- Wild type allele assay One functional probe (VIC<sup>™</sup> dye) and one non-functional probe (FAM<sup>™</sup> dye)
- Mutant allele assay One functional probe (FAM<sup>™</sup> dye) and one non-functional probe (VIC<sup>™</sup> dye)

The non-functional probe allows these copy number assays to be run with SNP assay sets.

#### **Expected results**

- Heterozygous samples amplify with both assays and run in the VIC<sup>™</sup> dye homozygous cluster with the wild type assay and in the FAM<sup>™</sup> dye homozygous cluster with the deletion mutation assay.
- Homozygous wild type samples amplify only with the wild type assay and run in the VIC<sup>™</sup> dye homozygous cluster.
- Homozygous wild type samples do not amplify with the mutation assay, but the software sometimes assigns genotypes to wild type samples. Change these calls to noamp.

| Genotype | Wild type assay result<br>VIC <sup>™</sup> dye | Mutation assay result<br>FAM <sup>™</sup> dye |  |
|----------|------------------------------------------------|-----------------------------------------------|--|
| wt/wt    | wt/wt                                          | No amp                                        |  |
| mu/wt    | wt/wt                                          | mu/mu                                         |  |

#### Example data

Figure 9 shows OpenArray<sup>™</sup> data for CFTRdele2,3 assays.

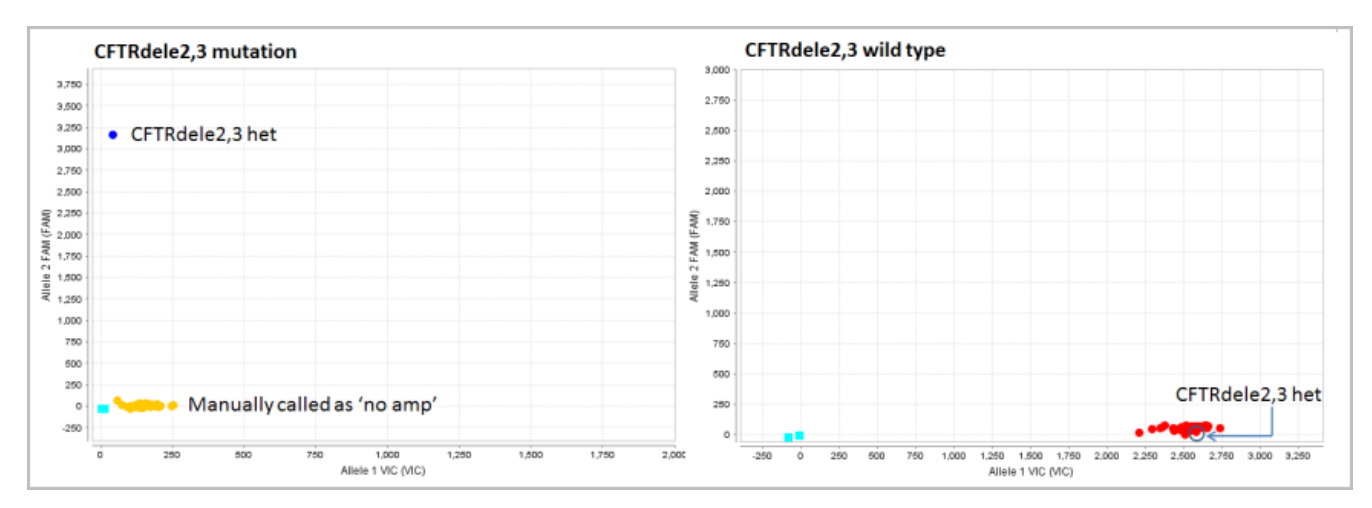

Figure 9 CFTRdele2,3 mutant and wild type assay results. Left: CFTRdele2,3 (C990000002A\_10) mutation assay; heterozygous samples run in the FAM<sup>™</sup> homozygous cluster; genotype calls were manually changed to "no amp". Right: CFTRdele2,3 wild type assay (C99000002B\_20); wild type and heterozygous samples run in the VIC<sup>™</sup> homozygous cluster. [Samples: Coriell cell line gDNAs]

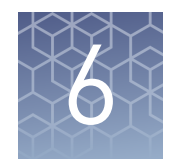

## **Confirm positive results**

| Guidelines for confirmation of positive results         | 56 |
|---------------------------------------------------------|----|
| Review real-time trace data to confirm positive results | 57 |
| Real-time trace data examples                           | 58 |
| Prepare and run single-tube experiments                 | 60 |

## Guidelines for confirmation of positive results

Examine real-time trace data in the allelic discrimination plot to confirm that results are accurate and are not caused by a rare system error. You can examine real-time trace data with the QuantStudio<sup>TM</sup> 12K Flex Real-Time PCR System software or the Thermo Fisher Scientific Cloud GT module.

Confirm all ambiguous or homozygous results using any of the following methods:

- Repeat the original experiment.
- Run the sample with single-tube assays on 96- or 384-well plates.
- Run the sample on an additional technology such as capillary electrophoresis sequence analysis.

## Review real-time trace data to confirm positive results

For assays with positive results, review the real-time trace data to ensure the genotyping results are valid.

Real-time sample traces for true positive results are:

- Linear or curved as appropriate for the sample genotype (samples of the same genotype should have traces with similar trajectories)
- Readily distinguished from the homozygous wild type sample traces

Review real-time trace data:

| Software                             | Procedure                                                                                                    |  |  |
|--------------------------------------|----------------------------------------------------------------------------------------------------|--|--|
| QuantStudio <sup>™</sup> 12K<br>Flex | <ol> <li>In analysis settings, select Analyze Real-Time Rn – Median (Rna<br/>to Rnb). This setting will normalize for any run and system<br/>noise to improve data accuracy.</li> </ol> |  |  |
|                                      | <ol> <li>Select Analysis &gt; Allelic Discrimination Plot, then click in<br/>the toolbar.</li> </ol>                                                                                    |  |  |
|                                      | Plot Type 🔻 🗒 ,; Change Call 🔻 [ 🙀 🖓 🔍 🔍 🖺 🗛 🏪 🔛 🔚                                                                                                    |  |  |
|                                      | 3. Select <b>Reveal traces</b> .                                                                                                    |  |  |
|                                      | Options                                                                                                    |  |  |
|                                      | 1 10 20 30 40 50                                                                                                    |  |  |
| Thermo Fisher                        | 1. Go to www.thermofisher.com/us/en/home/cloud.html.                                                                                                    |  |  |
|                                      | <ol> <li>Create a project and import one or more OpenArray<sup>™</sup><br/>experiment files (.eds).</li> </ol>                                                                          |  |  |
|                                      | 3. Open the GT module.                                                                                                    |  |  |
|                                      | 4. Analyze data.                                                                                                    |  |  |
|                                      | Real-time trace data is displayed by default in the allelic discrimination plots.                                                                                                    |  |  |

```
Cystic Fibrosis Transmembrane Conductance Regulator (CFTR) Genotyping Experiments User Guide
```

## Real-time trace data examples

The traces in this section were generated using the QuantStudio<sup>TM</sup> 12K Flex software and are for example purposes only.

Figure 10 is an example of a true positive result that the software can accurately genotype.

Figure 11 is an example of a result (marked with an x) that the software may inaccurately genotype.

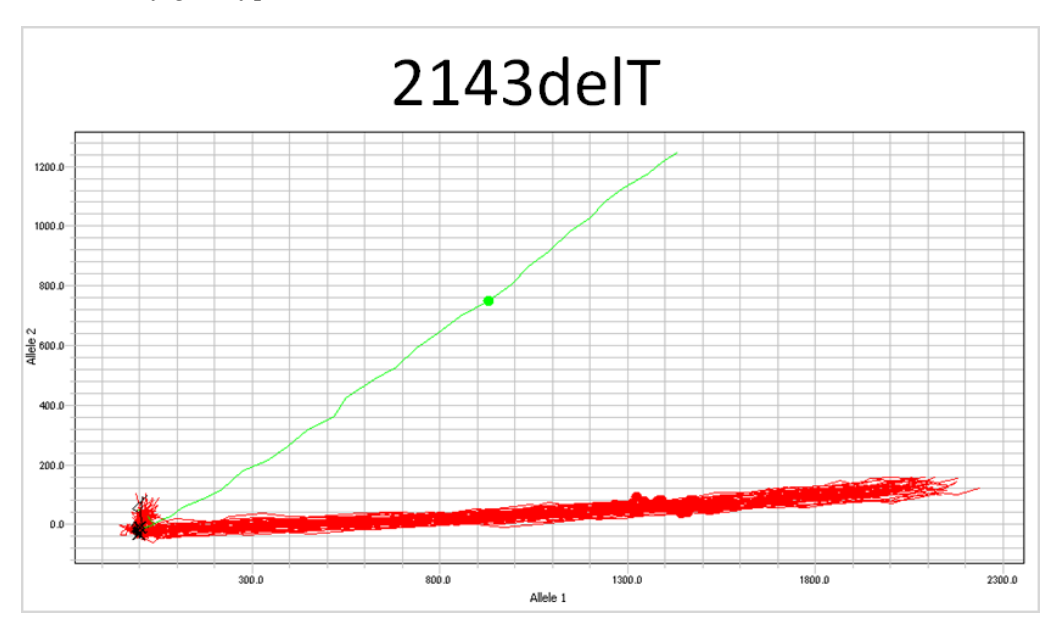

**Figure 10** Heterogygote (green) and homozygous (red) real-time data traces are clearly distinguished.

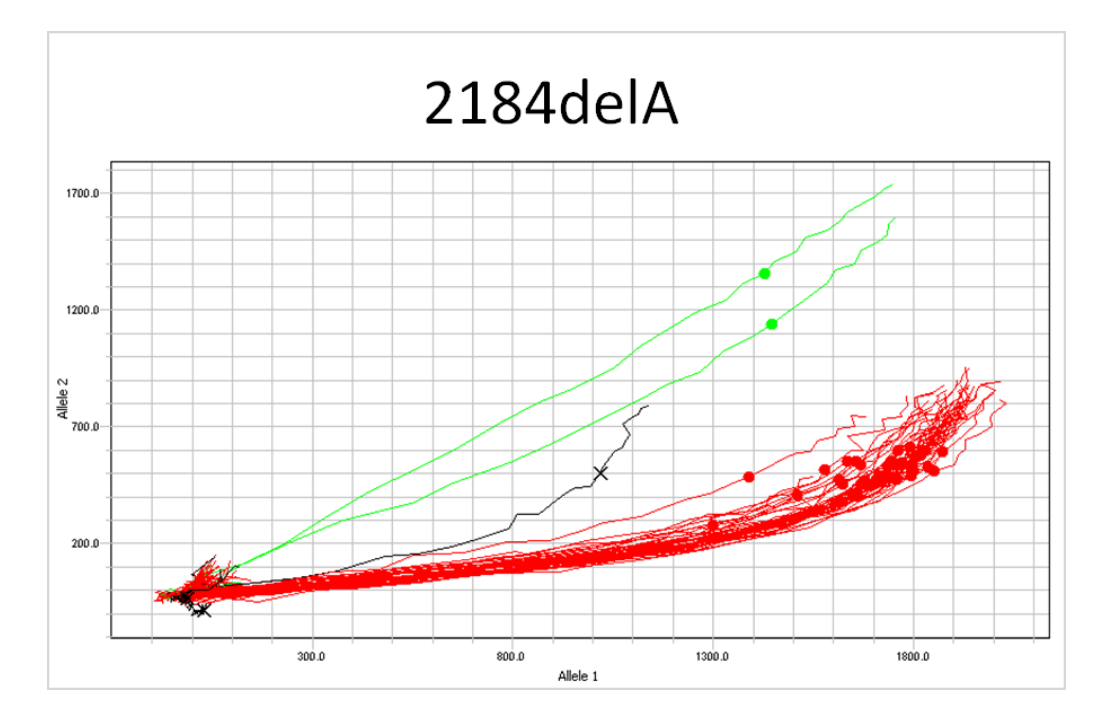

**Figure 11** Wild type sample real-time data trace trajectory (black) varies significantly from the trajectories for true heterozygotes (green) and for other homozygous (red) samples. In addition, nonspecific probe activity can cause homozygous samples (red) to cluster closer to heterozygous samples at later PCR cycles, but this clustering does not typically interfere with genotype calls. If necessary, data points from an earlier PCR cycle can be used to resolve data points that merge together at later cyles (for example, use 40 cycles instead of 50 cycles for analysis).

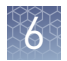

## Prepare and run single-tube experiments

#### Workflow: single-tube CFTR experiments

"Prepare the DNA sample plate: wet DNA" on page 61 or

"Prepare the DNA sample plate: dry DNA" on page 61

▼

"Perform PCR (single-tube assays)" on page 62

▼

Chapter 5, "Analyze CFTR genotyping data"

If you are interrogating mutations that require two assays, review the data for both assays together.

Required<br/>materials: single-<br/>tube workflowUnless otherwise indicated, all materials are available through thermofisher.com.MLS: Fisher Scientific (www.fisherscientific.com) or other major laboratory supplier.

| Item                                                                              | Source                                                                                    |
|-----------------------------------------------------------------------------------|-------------------------------------------------------------------------------------------|
| Genomic DNA                                                                       | 5 to 20 ng (diluted in nuclease-free water or 1X TE buffer<br>as needed)                  |
|                                                                                   | From Chapter 3, "Isolate DNA using the MagMAX <sup>™</sup> DNA<br>Multi-Sample Ultra Kit" |
| TaqMan <sup>™</sup> Genotyping Master Mix (1 × 1 mL)                              | 4371353                                                                                   |
| TaqMan <sup>™</sup> Genotyping Master Mix (1 × 10 mL)                             | 4371355                                                                                   |
| TaqMan <sup>™</sup> Genotyping Master Mix (1 × 50 mL)                             | 4371357                                                                                   |
| TaqMan <sup>™</sup> Genotyping Master Mix (2 × 10 mL)                             | 4381656                                                                                   |
| TaqMan <sup>™</sup> Genotyping Master Mix (2 × 50 mL)                             | 4381657                                                                                   |
| CFTR assays, 20X Assay Working Stock                                              | See "Order single tube TaqMan <sup>™</sup> assays" on page 17.                            |
| <i>(Optional)</i> CFTR TaqMan <sup>™</sup> Assay Controls                         | A30421                                                                                    |
| MicroAmp <sup>™</sup> Optical Reaction Plates, any of the following:              |                                                                                           |
| MicroAmp <sup>™</sup> Fast Optical 96-Well Reaction Plate with<br>Barcode, 0.1 mL | 4346906                                                                                   |
| MicroAmp <sup>™</sup> Optical 96-Well Reaction Plate with Barcode                 | 4306737                                                                                   |
| MicroAmp <sup>™</sup> Optical 384-Well Reaction Plate with Barcode                | 4309849                                                                                   |
| UltraPure <sup>™</sup> DNase/RNase-Free Distilled Water                           | 10977-015                                                                                 |
| or                                                                                |                                                                                           |
| TE, pH 8.0 (1X TE buffer)                                                         | AM9849                                                                                    |

60

Instruments and software required:

• QuantStudio<sup>™</sup> 12K Flex instrument or thermal cycler

#### Prepare the DNA sample plate: wet DNA

All wells being tested with a given assay must contain similar amounts of sample DNA for best results. Include at least 10 samples and 2 NTCs for each assay.

- 1. (Recommended for gDNA) Quantify the DNA (see "DNA concentration and quantification" on page 31), then dilute in nuclease-free water or 1X TE buffer to 5 to 20 ng per well.
- 2. Mix the 2X Master Mix gently. Do not invert the bottle.
- **3.** Vortex the Assay Working Stock, then centrifuge briefly.
- 4. Calculate the number of reactions needed for each assay.
- **5.** Calculate the volume of each component needed. Include extra reactions to compensate for the volume loss that occurs during pipetting.

| Component                                                                                                    | 384-Well Plate | 96-Well Fast<br>Plate | 96-Well Plate |
|----------------------------------------------------------------------------------------------------|----------------|-----------------------|---------------|
| TaqMan <sup>™</sup> Genotyping Master Mix                                                                                                 | 2.50 µL        | 5.00 µL               | 12.50 µL      |
| CFTR TaqMan <sup>™</sup> SNP Genotyping<br>Assay                                                                                          | 0.25 μL        | 0.50 μL               | 1.25 µL       |
| UltraPure <sup>™</sup> DNase/RNase-Free<br>Distilled Water                                                                                | Varies ba      | sed on DNA conc       | entration     |
| <ul> <li>One of the following:</li> <li>UltraPure<sup>™</sup> DNase/RNase-<br/>Free Distilled Water (NTCs)</li> <li>DNA sample</li> </ul> |                |                       |               |
| Total reaction volume                                                                                                    | 5.00 µL        | 10.00 µL              | 25.00 µL      |

#### Prepare the DNA sample plate: dry DNA

All wells being tested with a given assay must contain similar amounts of sample DNA for best results. Include at least 10 samples and 2 NTCs for each assay.

- 1. Add 5 to 20 ng of DNA to each well. Use 2 to 5  $\mu$ L sample volumes to minimize drying time.
- **2.** Cover the plate and allow the samples to dry at room temperature in a dark, amplicon-free location.

If you are using gDNA, do not heat the plate to dry, because it can affect gDNA recovery.

- **3.** Mix the 2X Master Mix gently. Do not invert the bottle.
- 4. Vortex the Assay Working Stock, then centrifuge briefly.
- 5. Calculate the number of reactions needed for each assay.

**6.** Calculate the volume of each component needed. Include extra reactions to compensate for the volume loss that occurs during pipetting.

| Component                                                  | 384-Well Plate | 96-Well Fast<br>Plate | 96-Well Plate |
|------------------------------------------------------------|----------------|-----------------------|---------------|
| TaqMan <sup>™</sup> Genotyping Master Mix                  | 2.50 µL        | 5.00 µL               | 12.50 µL      |
| CFTR TaqMan <sup>™</sup> SNP Genotyping<br>Assay           | 0.25 μL        | 0.50 μL               | 1.25 μL       |
| UltraPure <sup>™</sup> DNase/RNase-Free<br>Distilled Water | 2.25 µL        | 4.50 μL               | 11.25 µL      |
| Total reaction volume                                      | 5.00 µL        | 10.00 µL              | 25.00 μL      |

#### Perform PCR (single-tube assays)

Follow the instructions in the instrument user guide for this procedure.

1. Set the following thermal cycling parameters:

| Step           | Temperature | Duration   | Cycles |
|----------------|-------------|------------|--------|
| Activate       | 95°C        | 10 minutes | HOLD   |
| Denature       | 95°C        | 15 seconds | 40     |
| Anneal/ Extend | 60°C        | 1 minute   | 40     |

If you are using a real-time PCR instrument, select **Standard** mode in thermal cycler settings.

**IMPORTANT!** Do not use Fast Mode thermal cycling conditions with TaqMan<sup>™</sup> Genotyping Master Mix, even when using Fast plates, blocks, or thermal cyclers.

**2.** Set the following reaction volumes:

| MicroAmp <sup>™</sup> Optical Reaction Plate | Reaction volume |
|----------------------------------------------|-----------------|
| 384-well                                     | 5.00 µL         |
| Fast 96-well                                 | 10.00 µL        |
| 96-well                                      | 25.00 µL        |

**3.** Load the plate and start the run.

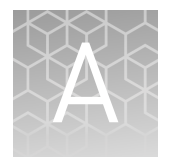

## RNase P Quantification for genotyping experiments

|   | Required materials                            | 63 |
|---|-----------------------------------------------|----|
| 1 | Before you begin                              | 64 |
|   | Set up and run the PCR, then quantify the DNA | 64 |

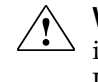

**WARNING!** Read the Safety Data Sheets (SDSs) and follow the handling instructions. Wear appropriate protective eyewear, clothing, and gloves. Safety Data Sheets (SDSs) are available from **thermofisher.com/support**.

In this procedure, the quantification method uses TaqMan<sup>™</sup> Control Genomic DNA (human) as a calibrator instead of a standard curve. The OA\_Genotyping\_CalcSheet calculates the concentration of test DNA samples with this calibrator method.

**Note:** The OA\_Genotyping\_CalcSheet assumes duplicate RNase P reactions in a 384-well plate layout.

Download the OA\_Genotyping\_CalcSheet from thermofisher.com/oaqrc.

## **Required materials**

| Item                                                                     | Source <sup>[1]</sup>                             |
|--------------------------------------------------------------------------|---------------------------------------------------|
| TaqMan <sup>™</sup> Copy Number Reference Assay, human,<br>RNase P (20X) | Cat. nos.  4403326 (750 rx),<br>4403328 (3000 rx) |
| TaqMan <sup>™</sup> Control Genomic DNA (human; ready for<br>use)        | Cat. no. 4312660                                  |
| TaqMan <sup>™</sup> Genotyping Master Mix (2X) <sup>[2]</sup>            | Cat. no. 4371357 <sup>[3]</sup>                   |

[1] thermofisher.com

[2] Any TaqMan<sup>™</sup> Master Mix can be used, but ensure that the run mode on the instrument is appropriate for the master mix.

<sup>[3]</sup> 50 mL; other sizes available

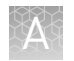

## Before you begin

- For best results, dilute test DNA samples 1:10 in Nuclease-Free Water.
- Determine the total number of reactions required. Include:
  - Diluted test DNA samples.
  - Calibrator DNA sample.
  - No-template control (NTC) reactions; use Nuclease-Free Water in place of DNA sample.

**Note:** For best results, include a minimum of two reactions for each sample. The OA\_Genotyping\_CalcSheet is set up for duplicate reactions.

• Generate the RNase P Sample .txt file from the OA\_Genotyping\_CalcSheet.

## Set up and run the PCR, then quantify the DNA

1. Prepare a reaction mix for the required number of reactions plus 10% overage.

| Component                                      | Volume per reaction <sup>[1]</sup> |
|------------------------------------------------|------------------------------------|
| TaqMan <sup>™</sup> Genotyping Master Mix (2X) | 5 µL                               |
| TaqMan <sup>™</sup> RNase P Assay (20X)        | 0.5 µL                             |
| Nuclease-Free Water                            | 2.5 μL                             |
| Total                                          | 8 µL                               |

<sup>[1]</sup> Refer to the OA\_Genotyping\_CalcSheet to easily calculate volumes for multiple reactions.

- 2. Transfer 8 µL of the reaction mix to the wells of a 384-well PCR reaction plate.
- **3.** Add 2  $\mu$ L of sample DNA, control DNA, or Nuclease-Free Water to the appropriate wells.
- 4. Seal the plate with optical film.
- 5. Set up the real-time instrument with the following settings:
  - Experiment type: Standard Curve
  - Mode: Standard
  - Reporter: **VIC**<sup>™</sup>
  - Quencher: TAMRA<sup>™</sup>
  - Passive reference: included
- **6.** Assign the sample names: import the RNase P Sample .txt file generated from the OA\_Genotyping\_CalcSheet.
- 7. Load the plate and start the run.
- **8.** After the run is complete, deselect all but the Results tab, select a file location, then export the results.

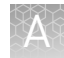

- **9.** Remove duplicate sample IDs from the exported data by opening the exported data file in Excel<sup>™</sup>, then:
  - **a.** Copy and paste sample names and their corresponding C<sub>T</sub> mean values into a new sheet.
  - b. Select both columns and use the **Remove Duplicates** function.
- **10.** Calculate the concentration of test DNA samples: copy and paste the Sample Names and Mean C<sub>T</sub> values into the OA\_Genotyping\_CalcSheet, and enter the dilution factor of the test DNA samples into the OA\_Genotyping\_CalcSheet.

# Safety

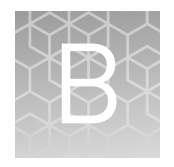

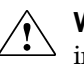

**WARNING!** GENERAL SAFETY. Using this product in a manner not specified in the user documentation may result in personal injury or damage to the instrument or device. Ensure that anyone using this product has received instructions in general safety practices for laboratories and the safety information provided in this document.

- Before using an instrument or device, read and understand the safety information provided in the user documentation provided by the manufacturer of the instrument or device.
- Before handling chemicals, read and understand all applicable Safety Data Sheets (SDSs) and use appropriate personal protective equipment (gloves, gowns, eye protection, etc). To obtain SDSs, see the "Documentation and Support" section in this document.

## **Chemical safety**

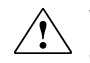

**WARNING!** GENERAL CHEMICAL HANDLING. To minimize hazards, ensure laboratory personnel read and practice the general safety guidelines for chemical usage, storage, and waste provided below, and consult the relevant SDS for specific precautions and instructions:

- Read and understand the Safety Data Sheets (SDSs) provided by the chemical manufacturer before you store, handle, or work with any chemicals or hazardous materials. To obtain SDSs, see the "Documentation and Support" section in this document.
- Minimize contact with chemicals. Wear appropriate personal protective equipment when handling chemicals (for example, safety glasses, gloves, or protective clothing).
- Minimize the inhalation of chemicals. Do not leave chemical containers open. Use only with adequate ventilation (for example, fume hood).
- Check regularly for chemical leaks or spills. If a leak or spill occurs, follow the manufacturer's cleanup procedures as recommended in the SDS.
- Handle chemical wastes in a fume hood.
- Ensure use of primary and secondary waste containers. (A primary waste container holds the immediate waste. A secondary container contains spills or leaks from the primary container. Both containers must be compatible with the waste material and meet federal, state, and local requirements for container storage.)
- After emptying a waste container, seal it with the cap provided.
- Characterize (by analysis if necessary) the waste generated by the particular applications, reagents, and substrates used in your laboratory.
- Ensure that the waste is stored, transferred, transported, and disposed of according to all local, state/provincial, and/or national regulations.
- **IMPORTANT!** Radioactive or biohazardous materials may require special handling, and disposal limitations may apply.

## **Biological hazard safety**

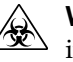

**WARNING!** BIOHAZARD. Biological samples such as tissues, body fluids, infectious agents, and blood of humans and other animals have the potential to transmit infectious diseases. All work should be conducted in properly equipped facilities using the appropriate safety equipment (for example, physical containment devices). Safety equipment also may include items for personal protection, such as gloves, coats, gowns, shoe covers, boots, respirators, face shields, safety glasses, or goggles. Individuals should be trained according to applicable regulatory and company/ institution requirements before working with potentially biohazardous materials. Follow all applicable local, state/provincial, and/or national regulations. The following references provide general guidelines when handling biological samples in laboratory environment.

- U.S. Department of Health and Human Services, *Biosafety in Microbiological and Biomedical Laboratories (BMBL)*, 5th Edition, HHS Publication No. (CDC) 21-1112, Revised December 2009; found at:
- www.cdc.gov/biosafety/publications/bmbl5/BMBL.pdf World Health Organization, *Laboratory Biosafety Manual*, 3rd Edition,
- WHO/CDS/CSR/LYO/2004.11; found at: www.who.int/csr/resources/publications/biosafety/Biosafety7.pdf

## **Documentation and support**

## **Related documentation**

| Document                                                                                                 | Publication number |
|----------------------------------------------------------------------------------------------------|--------------------|
| CFTR TaqMan <sup>™</sup> Assay Controls Quick Reference                                                  | MAN0014633         |
| OpenArray <sup>™</sup> Sample Tracker Software Quick Reference                                           | 4460657            |
| QuantStudio <sup>™</sup> 12K Flex Real-Time PCR System: OpenArray <sup>™</sup><br>Experiments User Guide | 4470935            |
| OpenArray™ AccuFill™ System User Guide                                                                   | 4456986            |
| TaqMan <sup>™</sup> OpenArray <sup>™</sup> Genotyping Troubleshooting Guide                              | MAN0011115         |
| TaqMan <sup>™</sup> Genotyper Software Getting Started Guide                                             | 4448637            |

## Customer and technical support

Visit thermofisher.com/support for the latest in services and support, including:

- Worldwide contact telephone numbers
- Product support, including:
  - Product FAQs
  - Software, patches, and updates
- Order and web support
- Product documentation, including:
  - User guides, manuals, and protocols
  - Certificates of Analysis
  - Safety Data Sheets (SDSs; also known as MSDSs)

**Note:** For SDSs for reagents and chemicals from other manufacturers, contact the manufacturer.

## Limited product warranty

Life Technologies Corporation and/or its affiliate(s) warrant their products as set forth in the Life Technologies' General Terms and Conditions of Sale found on Life Technologies' website at **www.thermofisher.com/us/en/home/global/ terms-and-conditions.html**. If you have any questions, please contact Life Technologies at **www.thermofisher.com/support**.

## Index

5T/7T/9T polymorphism assay analysis guidelines 53 background information 14
96-well Sample Plate 1.csv template 22

### A

analyze data options 43 QuantStudio software 46 ThermoFisher cloud software 46 Assay context sequences 9

## В

biohazard safety 68 blood leukocyte DNA isolation 26 buccal swab DNA isolation 22

## С

CFTR assays 5T/7T/9T polymorphism 14 non-standard assays 13 qualified 6 to large deletion 15 to regions with multiple mutations 14 triallelic SNPs 13 CFTR nomenclature 9 controls 10

## D

DNA concentration 31 quantify 31, 63 documentation, related 69 download KingFisher Flex program 21

### Κ

KingFisher Flex program, download 21

## L

large deletion mutation assays analysis guidelines 54 background information 15 limited product warranty 70

### Μ

materials required OpenArray plate workflow 33 single-tube assays 60

## 0

OA\_Genotyping\_CalcSheet 22 OpenArray assays formats 9 order 16 ordering information 16, 17

## Ρ

PCR, single-tube assays 62 positive results, guidelines for confirmation 56

## Q

QC images 40

### R

real-time trace data examples 58 view 57 related documentation 69 RNase P quantification 63

## S

safety, biohazard 68 sample tracking 22 search for assay 11 search for assays 12 single-tube assays DNA, dry 61 DNA, wet 61 formats 10 materials required 60 order 10, 17 PCR 62

## Т

terms and conditions 70 triallelic SNP assay

analysis guidelines 47 background information 13 troubleshooting 40

## W

warranty 70 workflow 7
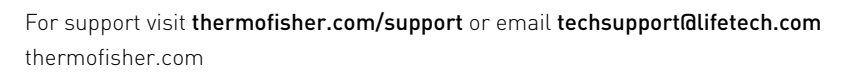

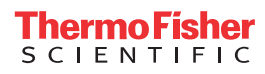